## 1. Вход в систему госуслуги.

Уважаемые абитуриент, подача заявления на поступления по уровням образования (Специалитет, Бакалавриат или Магистратура).

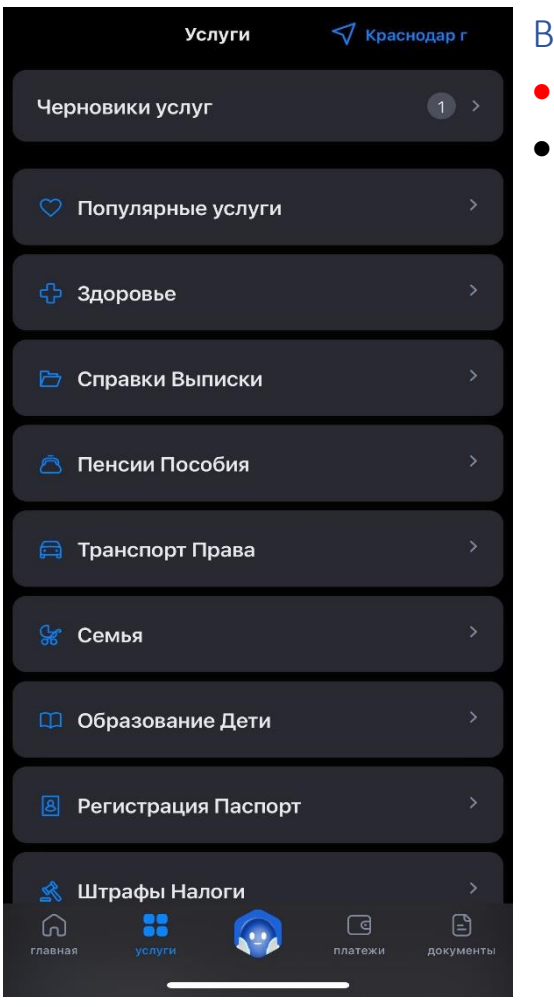

### Вам необходимо зайти в госуслуги.

- В раздел Услуги, выбираете раздел «Образование Дети».
- Далее в разделе Образование Дети, выбираем «Поступление в вуз».

- Далее переходите Сервис «Подбора вуза»
- В строке поисковика вводим название специальности или Вуза. Выбираем подходящий нам вуз или специальность.

Так же в данной поисковой системы мы можем написать Предмет, например, (математика), поисковая система покажет вузы и специальности по данному направлению.

Специальности

Каталог специальностей

# Специальности и университеты

| Введите название специальности или вуза                                       | Математика                                        |
|-------------------------------------------------------------------------------|---------------------------------------------------|
| Q                                                                             | Бакалавриат                                       |
|                                                                               | Математика и компьютерные<br>науки<br>Бакалавриат |
| 00/20                                                                         | Математика и механика                             |
| Выберите специальность<br>и работайте в ИТ                                    | Бакалавриат                                       |
| Освойте цифровые и другие специальности,<br>востребованные в сфере ИТ и связи | Прикладная математика                             |
|                                                                               | Бакалавриат                                       |
| Подбор специальностей<br>по области образования                               |                                                   |

## и университеты Введите название специальности или вуза Математика X Вузы Каталог вузов г. Москва | Государственный 0 ИВМ РАН г. Новосибирск, Новосибирская область | Государственный ИВМиМГ СО РАН

## 2.Главная страница сервиса «Подбор вузов»

- 1. Введите название в поисковой строке любой специальность по полному названию и нажмите enter. Поиск может осуществляться по первым 3 буквам слова, регистр букв учитывается
- 2. Откроется страница со списком всех найденных специальностей

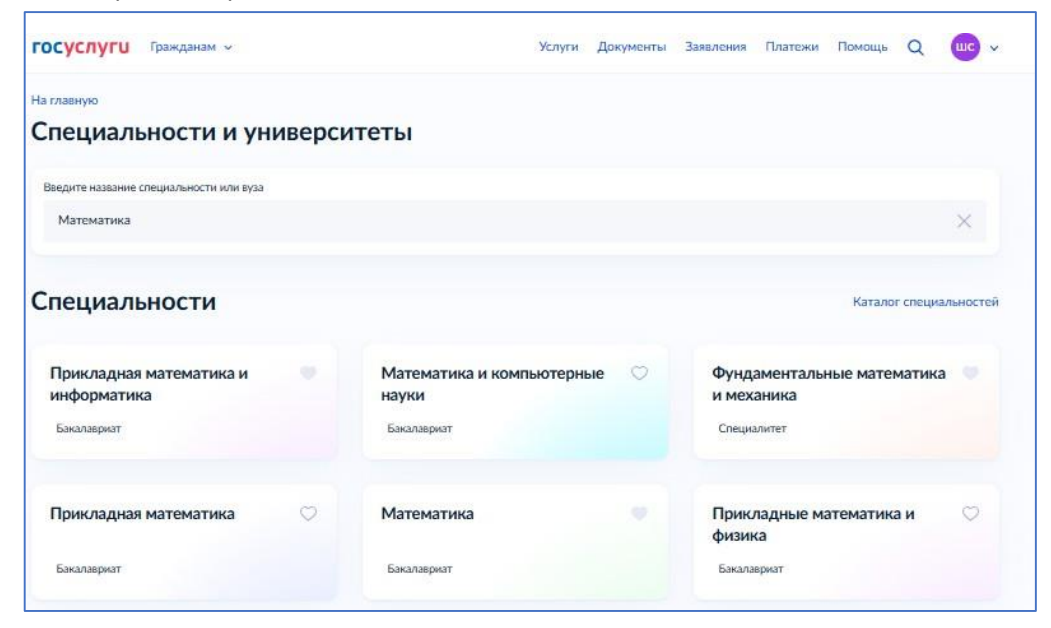

3. Введите в поисковой строке название любого вуза по полному названию (пример:

Гуковский институт экономики и права). Поиск может осуществляться по первым 3 буквам слова, регистр букв не учитывается.

| госуслуги Гражданам ~                           |   | Услуги | Документы | Заявления | Платежи | Помощь | Q   | шс       | ~   |
|-------------------------------------------------|---|--------|-----------|-----------|---------|--------|-----|----------|-----|
| tа главную                                      |   |        |           |           |         |        |     |          |     |
| Специальности и университеты                    |   |        |           |           |         |        |     |          |     |
| Введите название специальности или вуза         |   |        |           |           |         |        |     |          |     |
| Гуковский институт экономики и права            |   |        |           |           |         |        |     | ×        |     |
|                                                 |   |        |           |           |         |        |     |          |     |
| Зузы                                            |   |        |           |           |         |        | Кат | алог вуз | IOE |
| г Гуково, Ростовская область. Посударственный   | ~ |        |           |           |         |        |     |          |     |
| Гуковский институт экономики и права - филиал   | ~ |        |           |           |         |        |     |          |     |
| «Ростовский государственный экономический       |   |        |           |           |         |        |     |          |     |
| университет»                                    |   |        |           |           |         |        |     |          |     |
| Стажировка Особые стипендии Партнёрские проекты |   |        |           |           |         |        |     |          |     |
|                                                 |   |        |           |           |         |        |     |          |     |

4. Нажмите на главной странице рядом с карточками в блоке «Эти специальности могут вас заинтересовать» кнопку «Посмотреть всё»

| Печебное дело 🛛 🛇                        | Информатика и 🖤 вычислительная техника   | Информационные системы и<br>технологии   |  |  |
|------------------------------------------|------------------------------------------|------------------------------------------|--|--|
| Специалитет Востребованная специальность | Бакалавриат Востребованная специальность | Бакалавриат Востребованная специальности |  |  |

5. Откроется первоначально список «востребованных специальностей», далее название специальностей по алфавиту

| лециальности                                                   |                                           |                                      |
|----------------------------------------------------------------|-------------------------------------------|--------------------------------------|
| Батурете название                                              |                                           | Сортировка                           |
|                                                                | Q                                         | По умолчанию 🧹 😵 Фильпри             |
| Информатика и                                                  | Информационные системы и                  | Лечебное дело                        |
| вычислительная техника                                         | технологии                                |                                      |
| Баскладног Постребнания спораточесть                           | Бакалларнит Від требованная стециальность | Опцианти Вострабокания споциальность |
| Педагогическое образование (с 🗢<br>двумя профилями подготовки) | Прикладная информатика 🔍                  | Авиастроение                         |
| Песемирния Вострабования глационность                          | Баналакрыл Влатребокнови птереллонского   | Lonuvergetar                         |
| Автоматизация                                                  | Агроинженерия                             | Агрономия                            |
| технологических процессов и                                    | Lauranapaor                               | basaraspeet                          |
| Агрохимия и агропочвоведение ♡                                 | Актерское искусство                       | Актерское искусство в                |
|                                                                |                                           | музыкальном театре                   |

6. Нажмите на странице на элемент навигационной цепочки «На главную»

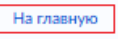

Специальности

7. Откроется главная страница сервиса «Подбор вузов»

|                                                                                                    | ность<br>болтонсть в коб разраблаз – выб<br>уза и гродзинах обунова<br>пасти образования<br>инсекреное дело, технологии и<br>онические науки<br>аналта Манантракие<br>ная дат.             | сри<br>Здрэво<br>пауки<br>Личбио     | окранение и медицинские                                                      |
|----------------------------------------------------------------------------------------------------|----------------------------------------------------------------------------------------------------|--------------------------------------|------------------------------------------------------------------------------|
| Открой мир IT: выбори свою специаль<br>Верозливар ралисст, корстана в интеллост, кибер<br>ако дерачу в маре толностий: Ужий балише о лучиния<br>Подбор специальностей по обл<br>Математические и всегственные<br>мули.<br>Математические и всегственные<br>мули.<br>Математические и всегственные<br>мули.<br>Математические и всегственные<br>мули.<br>Математические и всегственные<br>мули.<br>Математические и всегственные<br>мули.<br>Математические и всегственные<br>мули.<br>Математические и всегственные<br>мули.<br>Математические и всегственные<br>мули.<br>Математические и всегоностии.<br>Математические и всегоностии.<br>Всераности и всегоностии.<br>Математические и всегоностии.<br>Математические и всегоностии.<br>Математические и всегоностии.<br>Математические и всегоностии.<br>Математические и всегоностии.<br>Математические и всегоностии.<br>Математические и всегоностии.<br>Математические и всегоностии.<br>Математические и всегоностии.<br>Математические и всегоностии.<br>Математические и всегоностии.<br>Математические и всегоностии.<br>Математические и всегоностии.<br>Математические и всегоностии.<br>Всесоности и всегоно | ность<br>базличести и илб разрабта – выб<br>уда и продземси обучания<br>пасти образования<br>инсегсте разум<br>интегратерии фало, технологии и<br>интегратерии манализиини<br>интегратерии | сри<br>Эдравоо<br>науучи<br>Личебное | Эрэнение и медицинские                                                       |
| Подбор специальностей по обл<br>Матеналические и сстественные<br>науки<br>Минипали и билик Кинии<br>Минипали и билик Кинии<br>Минипали и билик Кинии<br>Минипали и билик Кинии<br>Минипали и билик Кинии<br>Минипали и билик Кинии<br>Каталог<br>Специальности<br>Минипали и билик Кинии<br>Каталог                                                                                                    | пасти образования<br>женерное дело, технологии и<br>онические науки<br>випистра Машиотразии<br>ная дата                                                                                    | Здраво-<br>науки<br>Личебног         | охранение и медицинские                                                      |
| Интеннатические и сстественные<br>мауки<br>Мателитича чизнача. Влана Колон<br>Нучки с Занак<br>Каталог<br>Специальности<br>Узанайто правообразне учебных направлязий<br>на обрате специальность котрая соответствует                                                                                                    | женерное дело, технологии и<br>кнические науки<br>випктура Машностроение<br>ное дола                                                                                                    | Здраво-<br>науки<br>Лечебног         | охранение и медицинские                                                      |
| Каталог<br>Специальности<br>Узайте о дахообразнучебных направловий<br>на борите спраночасть нопран соответствует                                                                                                    |                                                                                                    | Систрени                             | гделас Педнатрия Фармация<br>жие дило:                                       |
| Специальности<br>Узыйте о размообразни учебных напровлений<br>и выберите специальность, которая соответствуют                                                                                                    |                                                                                                    |                                      |                                                                              |
| вашим интересам и целян                                                                                                    | найдите вуд.<br>по воем пара                                                                                                    | подходящий кам<br>ногран             | Кабранное<br>Избраннос<br>Специальности и вузы,<br>исторые вани понравились. |
| Подбор специальностей по пре<br>Исаните подачеты, по которым срайте ЕГЗ, и узыйте, на кани<br>Русский замк<br>Добланть предмет +                                                                                                    | е спациальности намню поступить                                                                                                    |                                      |                                                                              |
| Популярные специальности в 2                                                                                                    | Парабрать<br>2024 году                                                                                                    |                                      |                                                                              |
| Лечебное дело 🗢 Ин                                                                                                    | форматика и<br>числительная техника                                                                                                    | Информ                               | мационные системы и 🔍                                                        |
| Chargesterrer Bocrperformenter chargesterrorts be                                                                                                    | килаернат Востробованная слециальное                                                                                                    | te Gerandep                          | нат Вострубованная специальности                                             |
|                                                                                                    | Посмотреть вей                                                                                                    |                                      |                                                                              |
| Всё о поступлении в вуз на Госуслугах<br>Узнати, за парти динени однаренени в незапие<br>«Поток ималя на парти.                                                                                                    | а аузов с панацию суперсеренся                                                                                                    |                                      |                                                                              |

8. Нажмите на сердечко рядом с карточкой популярной специальности, чтобы добавить данную специальность в избранное

| Лечебное дело      |                          | Информатика и                           | Информационные системы и<br>технологии   |
|--------------------|--------------------------|-----------------------------------------|------------------------------------------|
| Creiusanerer Biocr | ребоканная стециальность | Бакальярият Востребованная специальност | ь Такаларият Вэстребланные стециальность |

Сердечко возле карточки вуза, должно стать закрашенным

9. Нажмите повторно на уже закрашенное сердечко, возле карточки популярной специальности, чтобы удалить специальность из избранного

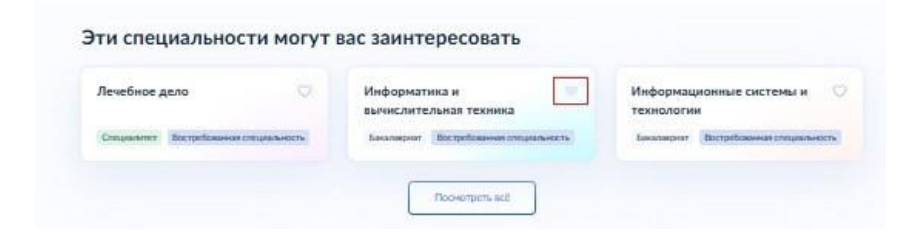

Сердечко возле карточек.

У каждой специальности есть дополнительные информационные атрибуты в виде «шильдов»: уровень образования (специалитет, бакалавриат или магистратура), информация о востребованности специальности

| and and a second second second second second second second second second second second second second second se |                                          |                                                        |
|----------------------------------------------------------------------------------------------------|------------------------------------------|--------------------------------------------------------|
| пециальности                                                                                                   |                                          |                                                        |
|                                                                                                    | handras and an additional an             | موروف المراجع المراجع المراجع المراجع والمراجع المراجع |
| Введите название                                                                                               |                                          | Сортировка                                             |
|                                                                                                    | Q                                        | По умолчанию 🗸 🆓 Фильтр                                |
|                                                                                                    |                                          |                                                        |
| Государственное 🗢                                                                                              | Юриспруденция                            | Юриспруденция                                          |
| Бакалавриат                                                                                                    | Бакалавриат Востребованная специальность | Специалитет                                            |
|                                                                                                    |                                          |                                                        |
| Информационные системы 🗢 и технологии                                                                          | Прикладная информатика 🗢                 | Техносферная безопасность 🗢                            |
| Бакалавриат Востребованная слециальность                                                                       | Бакалавриат                              | Бакалавриат                                            |
| Информатика 🗢                                                                                                  | Экономическая безопасность               | Педагогическое образование 🗢                           |
| и вычислительная техника                                                                                       |                                          |                                                        |
| Специалитет                                                                                                    | Бакалавриат                              | Бакалавриат                                            |
|                                                                                                    |                                          | 11                                                     |
| Электроэнергетика О и электротехника                                                                           | Техносферная безопасность                | Архитектура                                            |
| Бакалавриат                                                                                                    | Специалитет                              | Бакалавриат                                            |
|                                                                                                    |                                          |                                                        |
|                                                                                                    |                                          |                                                        |
|                                                                                                    |                                          |                                                        |

1. Нажмите на подсказку «Что относится к специальностям»

| Специальности                  |   |              |   | 74        |
|--------------------------------|---|--------------|---|-----------|
| Что относится к специальностям |   |              |   |           |
| Введите название               |   | Сортировка   |   |           |
|                                | Q | По умолчанию | ~ | 🖓 Фильтры |
|                                |   |              |   |           |

2. Откроется модальное окно с пояснением, что относится к формулировке «специальности»

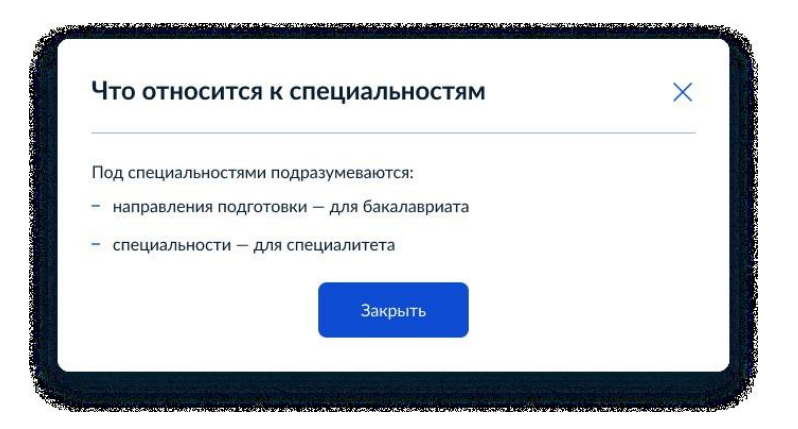

#### 3. В поле выбора сортировки выберите из списка сортировку «По алфавиту»

Первоначально выбрана сортировка «По умолчанию» (Первоначально отображаются «востребованные специальности, далее наименование специальностей по алфавиту)

| 1           |
|-------------|
|             |
| A V QUALTON |
|             |
| Ű           |
|             |
|             |

4. Откроется страница с отсортированным списком специальностей «По алфавиту»

| Зведите название специальности              |   |                                               | Сортировка          |   |
|---------------------------------------------|---|-----------------------------------------------|---------------------|---|
|                                             |   | Q                                             | По алфавиту 🗸 🗸     |   |
| Авиастроение                                | Ø | Автоматизация 🗢 🖓 технологических процессов и | Агроинженерия       | Ø |
| Бакалавриат                                 |   | Бакалавриат                                   | Бакалавриат         |   |
| Агрономия                                   | Ø | Агрохимия и агропочвоведение 🛇                | Актерское искусство | Ø |
| Бакалавриат                                 |   | Бакалавриат                                   | Специалитет         |   |
| Актерское искусство в<br>музыкальном театре | Ø | Антропология и этнология                      | Археология          | Ø |
| Специалитет                                 |   | Бакалавриат                                   | Бакалавриат         |   |

5. В поле выбора сортировки выберите из списка сортировку «По умолчанию»

| а главную        |   |                      |         |                 |           |
|------------------|---|----------------------|---------|-----------------|-----------|
| Специальности    |   |                      |         |                 |           |
| Бардете неказние |   |                      |         | Сортеровка      | 1         |
|                  |   |                      | Q       | По алфавиту 🖉   | 🖓 Фильтры |
|                  |   |                      |         | По умолчанию    |           |
| Авиастроение     | 0 | Автоматизация        | 0       | По алфавиту     | 0         |
|                  |   | технологических проц | ессов и |                 |           |
| functionappyon   |   | Бакалияркит          |         | Essearcargature |           |

#### 6. Откроется страница со списком специальностей с сортировкой «По умолчанию»

Первоначально отображаются «востребованные специальности, далее наименование специальностей по алфавиту

| пециальности                             |                                                                                                    |                          |                  |
|------------------------------------------|----------------------------------------------------------------------------------------------------|--------------------------|------------------|
|                                          |                                                                                                    |                          |                  |
| Перрит название                          |                                                                                                    | Сортировка               |                  |
|                                          | ٩                                                                                                    | По умолнанию 🗸 🗸         | Фильтры          |
| Информатика и 🗢                          | Информационные системы и 🛛 😳                                                                                                    | Лечебное дело            |                  |
| вычислительная техника                   | технологии                                                                                                    |                          |                  |
| Басалавроит Востребованная споциальность | Escanapor Boctpetoseean cresponencis                                                                                                    | Crespaneter Bocrpeticase | ая специальность |
| Педагогическое образование (с 💛          | Прикладная информатика 🛛 🛇                                                                                                    | Авиастроение             | o                |
| Востребования споциальность              | Бакатоврыт Востребованная специальность                                                                                                    | lacarampuar              |                  |
| Автоматизация 💟                          | Агроинженерия 🛇                                                                                                    | Агрономия                | Ø                |
| ferrane -                                | E-resources and the second second sec | Encolonia                |                  |

#### 7. Нажмите на странице кнопку «Фильтры»

| Ha maskye                                     |   |                            |               |               |   |           |
|-----------------------------------------------|---|----------------------------|---------------|---------------|---|-----------|
| Специальности                                 |   |                            |               |               |   |           |
| Что относится к специальностям                |   |                            |               |               |   |           |
| Ваедите название                              |   |                            |               | Содтировка    |   |           |
|                                               |   |                            | Q             | По умолчанию  | ~ | 🖓 Фильтры |
|                                               |   |                            |               |               |   |           |
| Государственное<br>и муниципальное управление | 0 | Юриспруденция              | 0             | Юриспруденция |   | 0         |
| Бакалаврнат                                   |   | Бакалавриат Востребованная | специальность | Специалитет   |   |           |

8. Откроется окно с возможностью выбрать фильтры для поиска специальностей

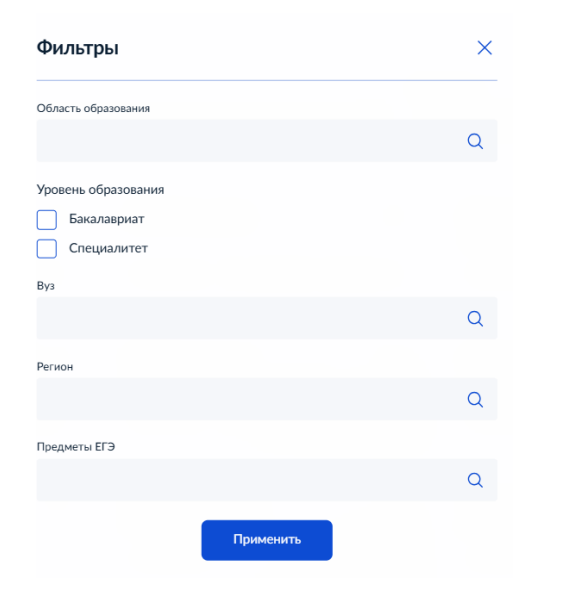

- 9. Выберите любые параметры в полях для фильтров. Параметры для выбора фильтров:
- Область образования (возможно выбрать несколько параметров)
- Уровень образования
- Вуз (возможно выбрать несколько параметров)
- Регион (возможно выбрать несколько параметров)
- Предметы ЕГЭ (возможно выбрать несколько параметров)

| Q |
|---|
|   |
|   |
|   |
|   |
| Q |
|   |
|   |
| Q |
|   |
|   |
| Q |
|   |

#### 10. После выбора фильтров нажмите «Применить»

| Фильтры                          | × |
|----------------------------------|---|
| Ofinacts of passeamen            |   |
|                                  | ٩ |
| Уровень образования              |   |
| Бакалаериат                      |   |
| Chequiliter                      |   |
| Bys.                             |   |
|                                  | Q |
| Федеральное государственное бю × |   |
| Person                           |   |
|                                  | Q |
| Москва 🗙                         |   |
| Преднеты 073                     |   |
|                                  | Q |
|                                  | 1 |
| Departments                      |   |

11. Откроется страница со списком специальностей, полученный в результате применения фильтров

| Специальности                              |                                          |                         |                        |
|--------------------------------------------|------------------------------------------|-------------------------|------------------------|
| о относится к слециальностям               |                                          |                         |                        |
| Ваедите название                           |                                          | Сортировна              |                        |
|                                            | Q                                        | По умолчанию 🗸 🗸        | 5 <sup>•</sup> Фильтры |
| Бакалавриат 🗙 Москва 🗙 Федерально          | е государственное бю 🚿                   |                         |                        |
| Государственное 🗢                          | Юриспруденция 🗢                          | Юриспруденция           | 0                      |
| Бөналгериат                                | Бакалаврият Востребованная специальность | Специалитет             |                        |
| Информационные системы 🛛 🗢<br>и технологии | Прикладная информатика 🗢                 | Техносферная безопаснос | гь 🗢                   |
| Бакалаермат Востребованная специальность   | Баналавриат                              | Бакалавриат             |                        |
| Информатика 🗢                              | Экономическая безопасность 🛛 📿           | Дизайн                  | Ø                      |
| Специалитет                                | Бакалавриат                              | Бакалаармат             |                        |

## 3. Страница избранное

1. На главной странице в разделе Каталог нажмите на «Избранное»

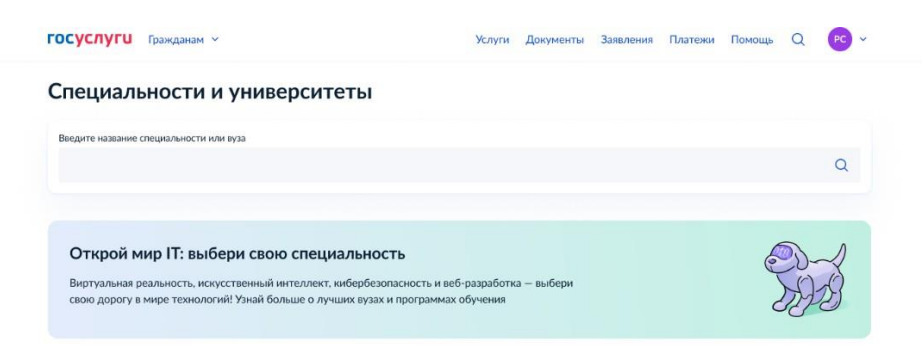

#### Подбор специальностей по области образования

| Инженерное дело, технологии<br>и технические науки<br>Ядерная энертетика Информатика<br>Мащаностроение Утраиление                         | Математические и<br>науки<br>Химия Науки о Земле<br>Физика и астрономия | естественные<br>Биологические науки                        | Здравоо<br>науки<br>Фармация<br>Ветеринар | хранение и медицинские<br>Кланическая медицина<br>ия и зоотехния          |
|----------------------------------------------------------------------------------------------------|-------------------------------------------------------------------------|------------------------------------------------------------|-------------------------------------------|---------------------------------------------------------------------------|
| Каталог                                                                                                    |                                                                         |                                                            | r                                         |                                                                           |
| Специальности<br>Узнайте о разнообразии учебных направлений<br>и выберите специальность, которая соответствует<br>вашим интересам и целям |                                                                         | Бузы<br>Вузы<br>Найдите вуз, подходя<br>по всем параметрам | щий вам                                   | Соранное<br>Избранное<br>Специальности и вузы,<br>которые вам понравились |
| Подбор специальностей по<br>Укажите предметы, по которым сдаёте ЕГЭ, и узнайте<br>Риссний язык Математика ×                               | о предметам<br>с, на какие специальности мо<br>Добавить предмет +       | жно поступить                                              |                                           |                                                                           |
| Популярные специальност                                                                                                    | Подоб                                                                   | рать                                                       |                                           |                                                                           |
| Менеджмент 🗢                                                                                                    | Государственное                                                         | Правление                                                  | Юриспр                                    | уденция 🗢                                                                 |
| Специалитет Востребованная специальность                                                                                                  | Бакалавриат Востребо                                                    | ованная специальность                                      | Бакалаври                                 | т Востребованная специальность                                            |
|                                                                                                    | Посмотр                                                                 | еть всё                                                    |                                           |                                                                           |
| Всё о поступлении в вуз на Госусл<br>Узнайте, как подать документы одновременно в н<br>Поступление в вух оклайне                          | <b>іугах</b><br>есколько вузов с помощью су                             | персервиса                                                 |                                           |                                                                           |

#### 2. Откроется страница «Избранное»

На странице отображаются все специальности и вузы, которые были раннее добавлены в избранное. Дополнительно отображаются специальности, которые могли бы заинтересовать (самые популярные специальности в 2024 году поступления в вузы)

Отображаются кнопки «Посмотреть ещё» в случае, если все карточки специальностей или вузов не уместились на страницу. Управление контентом на странице происходит, за счёт использованием табов:

- Таб "Все"- при нажатии отображаются все специальности и вузы, добавленные в избранное, также специальности, которые могли бы заинтересовать;
- Таб "Специальности" при нажатии на странице отображаются только специальности, добавленные в избранное, также специальности, которые могли бы заинтересовать;
- Таб "Вузы" при нажатии на странице отображаются только вузы, добавленные в избранное, также специальности, которые могли бы заинтересовать;
- Таб "Специальности по вузам" при нажатии на странице отображаются только специальности по вузам, добавленные в избранное, также специальности, которые могли бы заинтересовать"

| (patient date)                                                                                                    |                                                                                                    |                                                                                                    |                                                                                                    |                                                                                                    |
|----------------------------------------------------------------------------------------------------|----------------------------------------------------------------------------------------------------|----------------------------------------------------------------------------------------------------|----------------------------------------------------------------------------------------------------|----------------------------------------------------------------------------------------------------|
| ьбраннов                                                                                                    |                                                                                                    |                                                                                                    |                                                                                                    |                                                                                                    |
|                                                                                                    |                                                                                                    |                                                                                                    |                                                                                                    |                                                                                                    |
|                                                                                                    |                                                                                                    |                                                                                                    |                                                                                                    |                                                                                                    |
| Введите название специальности или вуза                                                                                                    |                                                                                                    |                                                                                                    |                                                                                                    |                                                                                                    |
|                                                                                                    |                                                                                                    |                                                                                                    |                                                                                                    | 0                                                                                                    |
|                                                                                                    |                                                                                                    |                                                                                                    |                                                                                                    |                                                                                                    |
|                                                                                                    |                                                                                                    |                                                                                                    |                                                                                                    |                                                                                                    |
| пециальности по вуза                                                                                                    | M                                                                                                    | ar a second second                                                                                                    | 2011-2011-2011-2011-2011-2011-2011-2011                                                                                                    | ev ar-                                                                                                    |
|                                                                                                    | 1. A. A. A. A. A. A. A. A. A. A. A. A. A.                                                                                                    |                                                                                                    |                                                                                                    |                                                                                                    |
| 38.03.10 Жилищное хозяйство                                                                                                    |                                                                                                    |                                                                                                    |                                                                                                    |                                                                                                    |
| Саратов. Саратовская область                                                                                                    |                                                                                                    |                                                                                                    |                                                                                                    |                                                                                                    |
| РГСУ — Российский государственный                                                                                                    | 1                                                                                                    |                                                                                                    |                                                                                                    |                                                                                                    |
| социальный университет                                                                                                    |                                                                                                    |                                                                                                    |                                                                                                    |                                                                                                    |
| Бакалаериат                                                                                                    | i.                                                                                                    |                                                                                                    |                                                                                                    |                                                                                                    |
|                                                                                                    | 4                                                                                                    |                                                                                                    |                                                                                                    |                                                                                                    |
| пециальности                                                                                                    | 1 1 1 1 1 1 1 1 1 1 1 1 1 1 1 1 1 1 1                                                                                                    |                                                                                                    |                                                                                                    |                                                                                                    |
| teres have a second to be the second of                                                                                                    | a the second second second second second                                                                                                    |                                                                                                    | a pristana ana tsi Santi an dala Sa                                                                                                    |                                                                                                    |
| Юриспруденция                                                                                                    | Юриспруденция                                                                                                    |                                                                                                    | Государственное                                                                                                    |                                                                                                    |
|                                                                                                    |                                                                                                    |                                                                                                    | и муниципальное управлени                                                                                                    | 1e                                                                                                    |
| Специалитет                                                                                                    | Бакалаврият                                                                                                    |                                                                                                    | Бакалавриат                                                                                                    |                                                                                                    |
|                                                                                                    |                                                                                                    |                                                                                                    |                                                                                                    |                                                                                                    |
| Психология                                                                                                    | Приказаная нифо                                                                                                    |                                                                                                    | Информационные системы                                                                                                    |                                                                                                    |
| ПСИХОЛОГИЯ                                                                                                    | приющиная инфо                                                                                                    | pmarina                                                                                                    | информационные системы                                                                                                    |                                                                                                    |
|                                                                                                    |                                                                                                    |                                                                                                    | и технологии                                                                                                    |                                                                                                    |
| Бакалавриат                                                                                                    | Бакалаврият                                                                                                    |                                                                                                    | и технологии<br>Специалитет                                                                                                    |                                                                                                    |
| Бакалавриат                                                                                                    | Бакалаариат                                                                                                    |                                                                                                    | Специалитет                                                                                                    |                                                                                                    |
| Бакалавриат                                                                                                    | Баналаарнат                                                                                                    |                                                                                                    | и технологии<br>Специалитет                                                                                                    |                                                                                                    |
| Биалирия<br>•                                                                                                    | Биалларын<br>Сайда <sup>Сан</sup> ар улар о <mark>Посмо</mark> т                                                                                                    | реть ещё                                                                                                    | и технологии<br>Специалитет                                                                                                    | (1.942)<br>(1.942)                                                                                                    |
| Excanoper                                                                                                    | Биаларыт<br>(16-20-17) ос. у от об                                                                                                    | реть ещё                                                                                                    | и технологии<br>Специалитет                                                                                                    | en en en en en en en en en en en en en e                                                                                                    |
| Бакалаарият<br>                                                                                                    | Бакаларыт<br>- с с с <sup>117</sup> 4 с Улад на Посмот                                                                                                    | реть ещё                                                                                                    | и технологии<br>Спарамит                                                                                                    | cenar<br>Granor i                                                                                                    |
| Бааларын<br>                                                                                                    | Билларит                                                                                                    | perto ettaja                                                                                                    | и технологии<br>Спералите<br>Споралите<br>Спорали<br>Споралите<br>Споралите<br>Спор                                                                                                    | ectora<br>lananor r                                                                                                    |
| Exact segment           • • • • • • • • • • • • • • • • • • •                                                                                                    | Secondaria                                                                                                    | реть ещё<br>- меди-ота, ександарана<br>- Астралан, Астраланска                                                                                                    | N TEXHOLOGINA<br>Companyment<br>Processing and an and an and an and<br>solution in the program and and<br>a solution in The program and and<br>a solution in The program and and                                                                                                    | annan r<br>Iannan r                                                                                                    |
| Биалария<br>УЗЫ<br>Моказ (Педарстинный<br>Волиссий филиал образовательн                                                                                                    | Вилларит                                                                                                    | реть ещё<br>марализация<br>Астраханский ф                                                                                                    | и технологии<br>Стариант<br>и общинит<br>и общить Порадостиеннай<br>илиал Образовательного частного                                                                                                    | anna an an an an an an an an an an an an                                                                                                    |
| Биалария:<br>узы<br>Моха   Госудерствиена!<br>Волиский филмал образовательни<br>учреждения высшего образования<br>роздический институт                                                                                                    | Билларин<br>) - с - Поснет<br>Ого частного<br>я «Международный                                                                                                    | реть ещё<br>Астрахав, Атражаех<br>Астрахав, Атражаех<br>ручреждения выс<br>норидический и                                                                                                    | и технологии<br>Сопциант<br>«маластранистический состатории<br>« «маластранистический»<br>«маластранистический»<br>«маластра                                                                                                    | алана<br>(апалог (<br>области)<br>а                                                                                                    |
| Бакаларият<br>узык<br>Мохая Государствичнай<br>Волиский филоробразоватила<br>учреждения высшего образоватилан<br>учреждения наститут<br>Орцения Высшего Образования<br>орцинеский институт                                                                                                    | Былларын<br>Посмот<br>осно-са также<br>ого частного<br>я «Международный<br>иняция                                                                                                    | орть вще<br>Астрахав, Атраженский<br>Астраханский ф<br>учреждения выс<br>юридический и<br>Общения в                                                                                                    | и технологии<br>Соправлит<br>область (Геордественный<br>а ебласть (Геордественный<br>инирал Образования «Международи<br>сститут»                                                                                                    | солог<br>Саталог (<br>алааны)<br>алааны                                                                                                    |
| Бакларият<br>узы<br>Моха   Фодарстичны<br>Воляской филлал образоватьльн<br>кридический институть<br>Общентти<br>Воняе кафедер Осибен ст                                                                                                    | Билларин<br>Расмот<br>ого частного<br>а «Международный                                                                                                    | онть вый<br>Агтрака, Агтражека<br>Агтраханский и<br>упрекдения выс<br>поридический ин<br>Общените Всени                                                                                                    | и технологии<br>Сонцианти<br>и сонцианти<br>и сонциал Проудественный<br>иликал Образовательного частного<br>чеого образовательного частного<br>чеого образования «Международи<br>сситут»<br>ак кабодок                                                                                                    | алалог (<br>                                                                                                    |
| Биаларин<br>УЗСЫ<br>Моказ (Посдерствички)<br>Волассиий филиал образовательни<br>упрождения высшего образовательни<br>упрождения массиисто образования<br>родицический миститута<br>Общенити Вонная зафеда Сообые сп                                                                                                    | Биллария<br>Сосионального<br>ого частного<br>в Международный<br>ининдия                                                                                                    | отто силії<br>Аттранана, Аттрананая<br>Астражанский ф<br>учрендення выс<br>воридический о<br>Общентик Воння<br>Общентик Воння                                                                                                    | и технологии<br>Сопциант<br>и общаанти<br>и общасть Порадественнай<br>иликал Образовательного частного<br>шего образования «Международи<br>ститут»<br>ак набода                                                                                                    | алалог (<br>алалог (<br>алалог )                                                                                                    |
| Бакаларият<br>узы<br>Молая (Попдарствияный<br>Воликсиий филикал образовательни<br>учреждения высшего образовании<br>роридический институт<br>Общингтит Вонная зафера Осибни ст<br>Молая (Попдарствияный                                                                                                    | Билларит<br>Посмот<br>ото частного<br>я «Международный<br>чиниция                                                                                                    | онть вый<br>Агарахися Агарахиска<br>Агарахиский ф<br>учреждения выс<br>юридический<br>Общинати<br>Вона<br>Каралаба, Масеваския в                                                                                                    | и технологии<br>Сопциант<br>« «болст» (Пордарственнай<br>« «болст») (Пордарственнай<br>инклал Образовантельного частного<br>шего образования «Международи<br>ститут»<br>ва кафедиа                                                                                                    | ссон г<br>Самалог I<br>области<br>области<br>обла<br>обла<br>обла<br>обла<br>обла<br>обла<br>обла<br>обла                                                                                                    |
| Бакаларонт<br>Толана<br>Толана<br>Воликсиий филикана<br>Воликсиий филикана<br>Воликсиий филикана<br>Воликсиий филикана<br>Макените Воликана филикана<br>Макените Воликана<br>Макените Воликана филикана<br>Макените Воликана филикана<br>Макените Воликана<br>Макените Воликана<br>Макените Воликана<br>Воликана филикана<br>Воликана филикана<br>Воликана<br>Воликана | Билларинт<br>Посмот<br>ото частного<br>а «Международный<br>иниции<br>цение высшего<br>ораниеский на статут-                                                                                                    | реть вый<br>Агразия, Агразиясы<br>Агразия, Агразиясы<br>Агразия, Агразиясы<br>Инровериеский и<br>Общинати<br>Королеский фи<br>Инровериеский и                                                                                                    | и технологии<br>Сопцианит<br>«Колтания»<br>«Колтания»<br>«Колтания                                                                                                    | солог<br>алааст (<br>Фалос<br>)<br>ный                                                                                                    |
| Баклаврия:                                                                                                    | Билларит<br>с С Сосион<br>ого частного<br>в «Международный<br>иниции<br>цение высшего<br>ридический институт»                                                                                                    | онто скил<br>Атранак, Атранаком<br>Атрадина Како<br>придруческий и<br>Общинти: Всен<br>Королевский фу<br>учреждения выс<br>королевский фу                                                                                                    | и технологии<br>Сокрасните<br>а datarts (Поздествения)<br>имлыл Образовательного частного<br>шего образовательного частного<br>ституть<br>ак кофеде<br>болсть (Поздественный<br>ликал образовательного частного<br>шего образовательного частного<br>шего образовательного частного<br>шего образовательного частного<br>шего образовательного частного<br>шего образования «Международы<br>ститут»                                                                                                    | алаласт і<br>Фалаласт і<br>Эльняй                                                                                                    |
| Биллария:                                                                                                    | Вилларит<br>Посмот<br>ото частного<br>а Международный<br>чиниция<br>ценке высшего<br>ридический институть<br>особие ститеция                                                                                                    | отто силії<br>Атралансь Атраланськ<br>Астраланський ф<br>учрендення вільн<br>Общентик Вонн<br>Каролія, Маселанські ф<br>учрендення вільн<br>радуческий на<br>Общентик Вонн                                                                                                    | и технологии<br>Сопциант<br>и сопциант<br>и область Посударственнай<br>и область Посударственнай<br>инглал образовательного частного<br>шего образования «Международи<br>ститут»<br>волось Посударственнай<br>ишего образования «Международи<br>иститут»                                                                                                    | Салалог и<br>Салалог и<br>Кылай<br>Кылай                                                                                                    |
| Биллария:                                                                                                    | Сосмот<br>Сосмот<br>ото частного<br>и «Международный<br>чиниции<br>чиниции<br>чиниции<br>сосмот<br>ото частного<br>и «Международный<br>чиниции<br>ото частного<br>и «Международный<br>чиниции<br>ото частного<br>и «Международный<br>и «Международный<br>ото частного<br>и «Международный<br>ото частного<br>и «Международный<br>ото частного<br>и «Международный<br>ото частного<br>и «Международный<br>ото частного<br>и «Международный<br>ото частного<br>ото частного<br>и «Международный<br>и «Международный<br>и «М | онть вый<br>Агарахан, Агарахански<br>Агараханский ф<br>Укремдения выс<br>оридический ин<br>Общинити Вонн<br>Каралба, Моленский ин<br>Оридический ин<br>Общинити Вонн                                                                                                    | и технологии<br>Сопцианит<br>« область) Похрадственна!<br>« область) Похрадственна!<br>микал Образовательного частного<br>шего образовательного частного<br>шего образовательного частного<br>шего образовательного частного<br>шего образовательного частного<br>шего образовательного частного<br>сититуть<br>»                                                                                                    | солог<br>Салаалог (<br>за обраните)<br>Салаалог<br>Салаалог<br>Салалог<br>Салалог<br>Салаалог<br>Салаалог<br>Салаалог<br>Салаалог<br>Салаалог<br>Салалог<br>Салаалог<br>Салаалог<br>Саласалог<br>Саласалог<br>Салалог<br>Саласалог<br>Салалог<br>Саласалог<br>Салалог<br>Саласалог<br>Салалог<br>Салалог<br>Саласалог<br>Салалог<br>Салалог<br>Салалог<br>Салалог<br>Салаалог<br>Саласалог<br>Саласалог<br>Салалог<br>Саласалог<br>Салалог<br>Салалог<br>Саласалог<br>Салалог<br>Салалог<br>Салалог<br>Салалог<br>Салалог<br>Саласалог<br>Салалог<br>Саласалог<br>Салалог<br>Саласалог<br>Салалог<br>Саласалог<br>Салалог<br>Саласалог<br>Салалог<br>Саласалог<br>Салалог<br>Саласалог<br>Саласалог<br>Салалог<br>Салалог<br>Саласалог<br>Салалог<br>Саласалог<br>Салалог<br>Салос<br>Салалог<br>Салалог<br>Салалог<br>Салалог<br>Салалог<br>Салалог<br>Салос<br>Салалог<br>Салалог<br>Салалог<br>Салалог<br>Салалог<br>Салалог<br>Салос<br>Салос<br>Салалос<br>Салалос<br>Салос<br>Салос<br>Салос<br>Салос<br>Салос<br>Салос<br>Салос<br>Салос<br>Салос<br>Салос<br>Салос<br>Салос<br>Салос<br>Салос<br>Салос<br>Салос<br>Салос<br>Салос<br>Салос<br>Салос<br>Салос<br>Салос<br>Салос<br>Салос<br>Салос<br>Салос<br>Салос<br>Салос<br>Салос<br>Салос<br>Салос<br>Сал |
| Какаларан:                                                                                                    | Билларин<br>Пасмет<br>ого частного<br>в «Международный<br>иниции<br>кение высшего<br>ридический институт»<br>ка Особия ститеоция                                                                                                    | онть вый<br>Агразия, Агразина, Агразинский<br>Агразия, Агразинский и<br>Мурекдения выс<br>Общинатие<br>Королеский ри-<br>Общинатие<br>Королеский ин<br>Общинатие<br>Всема                                                                                                    | и технологии<br>Сопцианит<br>« аланата (состатории)<br>« аланата (Бездарственная<br>истоторазовательного частного<br>шего образования «Международн<br>(ститут»<br>»<br>аланабада»<br>станоразовательного частного<br>щего образовательного частного<br>цего образования «Международн<br>(ститут»                                                                                                    | алаасти<br>алаалаат и<br>алаалаа<br>алаалаа<br>алаалаа<br>алаалаа<br>алаалаа                                                                                                    |
| Казлария:                                                                                                    | Билларит<br>с Сосного<br>инжидинародный<br>инжидина<br>селике высшего<br>ридический институти-<br>ка Окобие ститенцие<br>Сосное ститенцие                                                                                                    | отто сый<br>Атранат, Атранателя<br>Атражанский ра<br>упреждения выс<br>придический на<br>Общинти: Вонн<br>Упреждения выс<br>упреждения сы<br>упреждения выс<br>упреждения выс<br>упреждения упреждения и<br>упреждения упреждения упреждения и<br>упреждения упреждения упреждения упреждения и<br>упреждения упреждения упреждения упреждения и<br>упреждения упреждения упреждения упреждения упреждения и<br>упреждения упреждения упреждения упреждения и<br>упреждения упреждения                                                                                                    | и технологии<br>Соправлит<br>от 2000 странования «Международи<br>ститут»<br>власть (Поздарствения)<br>власть (Поздарствения)<br>власть (По                                                                                                    | альног і<br>- тала<br>з ный<br>ный                                                                                                    |
| Биллария:                                                                                                    | Билларит<br>С Посиет<br>ого частного<br>в Международный<br>инендия<br>ценке высшего<br>ридический институть<br>а Особие ститендия<br>Посиет                                                                                                    | онто силії<br>Атралансь Атраланська<br>Астралансь Атраланська<br>Укремдення выс<br>орадический ф<br>Укремба Масенська<br>Кароловська<br>Кароловськ                                        | и технологии<br>Сопциант<br>а область Посударственнай<br>инлал Образовательного частного<br>шего образовательного частного<br>шего образования «Международи<br>ститут»<br>вость Посударственнай<br>дость Посударственнай<br>шего образования «Международи<br>ститут»                                                                                                    | альног г<br>- тал с<br>о ный<br>ный                                                                                                    |
| Баклария:                                                                                                    | Билларит<br>Посмот<br>ого частного<br>в Международный<br>инегадия<br>цение высшего<br>ридический институть<br>а Особие ститенден<br>Посмот<br>Тут Евсс заинтерес                                                                                                    | онто вый<br>Агракан, Агракана, А<br>Агракан, Агракана, А<br>Агракан, Агракана, А<br>Общенити Вонг<br>Общенити Вонг<br>Корондения выс<br>придический и<br>Общенити Вонг<br>Общенити Вонг<br>Общени Вонг<br>Общени Вонг<br>Общен<br>Общени Вонг<br>Обще                                                                                        | и технологии<br>Сопциант<br>а абоасть (Поздарственна)<br>и абоасть (Поздарственна)<br>инго образовантельного частного<br>шего образовантельного частного<br>вость (Поздарственна)<br>вость (Поздарственна)<br>инго образовантельного частного<br>инго образования «Международи<br>ститут»<br>ав набедра<br>Станирования «Осибие ститера»                                                                                                    | Салаласт (<br>)<br>ный<br>н                                                                                                    |
| Биллария:                                                                                                    | Сославарнит<br>Посмот<br>ого частного<br>и «Международный<br>изянция<br>сение высшего<br>ридический институт»<br>на Особит ститекция<br>Посмот<br>Посмот                                                                                                    | онть кий<br>Аларакан, Алараканский<br>Алараканский фа<br>укремдения выс<br>корондический на<br>Королевский фа<br>учремдения выс<br>Королевский фа<br>учремдения выс<br>Королевский фа<br>Королевский фа<br>Королевс                                                                                                    | и технологии<br>Сопцианит<br>« аланта<br>и аланта<br>маланта<br>Каланта<br>Кала | Солония<br>Солония с<br>ный<br>н                                                                                                    |
| Балааран:<br>уузы<br>Мола (барарстинны)<br>Мола (барарстинны)<br>Мола (барарстинны)<br>Мола (барарстинны)<br>Образоватики Мендународный ор<br>Образоватики Мендународный ор<br>Образоватики Мендународный ор<br>Образоватики Мендународный ор<br>Мола (барарстинны)<br>Мола (барарстинны)<br>Мола                                                  | Вилларият<br>Посмот<br>ото частного<br>и «Международный<br>иниции<br>сение высшего<br>ридический институт»<br>за Особие ститенция<br>Посмот<br>Посмот<br>Стот саданитерроссия<br>Состоклические си                                                                                                    | отт сый<br>Атрана, Атранаеся<br>Атраданский ф<br>укремдения выс<br>Общенте: Вене<br>Общенте: Вене<br>Общенте: Вене<br>Общенте: Вене<br>Общенте: Вене<br>Общенте: Вене                                                                                                    | и технологии<br>Соправлит<br>и образовательного частного<br>шего образовательного частного<br>шего образовательного частного<br>ситуту-<br>ак набеда<br>билсть   Пеодарствения!<br>ликал образовательного частного<br>шего образования «Международи<br>ситуту»<br>ситуту»<br>с образования «Международи<br>ситуту»                                                                                                    | алаан алаан алаан алаан алаан алаан алаан алаан алаан алаан алаан алаан алаан алаан алаан алаан алаан алаан ал<br>алаан алаан алаан алаан алаан алаан алаан алаан алаан алаан алаан алаан алаан алаан алаан алаан алаан алаан алаа                                                                                                    |
| Биллария:<br>УЗЪЦ<br>Моска (Посудествички)<br>Воликсий филиал образовательни<br>укруждения высшего образовательни<br>укруждения высшего образоватия<br>ридинской миститут.<br>Образовательное систов у чрожд<br>Образовательное систов у чрожд<br>Образовательное систов у чрож                                                                                                    | Вилларият<br>Посиет<br>ого частного<br>в Международный<br>инянция<br>ценке высшего<br>ридический институть<br>а Особие ститенция<br>Посиет<br>Посиет<br>Систехнические с<br>Посиет                                                                                                    | онто силії<br>Атралина, Атралинана<br>Атралина, Атралинана<br>Атралина, Атралинана<br>Марендення выс<br>пориденский ф<br>Общенитие Воння<br>Вориденский на<br>Общенитие Воння<br>Вориденский на<br>Общенитие Воння<br>Вориденский на<br>Общенитие Воння<br>Вориденский на<br>Общенитие Воння<br>Воння<br>Во | и технологии<br>Сопциант<br>а область Посударственный<br>инлал Образовательного частного<br>шего образовательного частного<br>шего образования «Международи<br>ститут»<br>волсть Посударственный<br>расть Посударственный<br>шего образования «Международи<br>ститут»<br>Волсть Посударственный<br>шего образования «Международи<br>ститут»<br>Поста Посударственный<br>шего образования «Международи<br>ститут»                                                                                                    | алаан<br>алаан<br>ас<br>ас<br>ас<br>ас<br>ас<br>ас<br>ас<br>ас<br>ас<br>ас<br>ас<br>ас<br>ас                                                                                                    |

3. Введите в поисковой строке название специальности, которая раннее была добавлена на страницу избранное (пример: Психология). Регистр букв при поиске не учитывается.

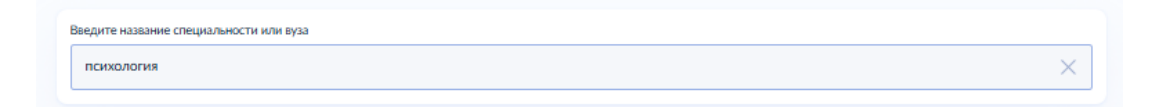

#### 4. Откроется страница с найденной специальностью

| психология   | × |
|--------------|---|
| пециальности |   |
| Психология   |   |
|              |   |

5. Нажмите крестик в поисковой строке, чтобы удалить специальность из поиска

| психология   | × |
|--------------|---|
| пециальности |   |
| Психология   |   |
|              |   |

6. Откроется страница со всеми специальностями и вузами, добавленные раннее в избранное

| rainingio                                                                                                    |                                                                                                    |                                                                                                    |                                                                                                    |
|----------------------------------------------------------------------------------------------------|----------------------------------------------------------------------------------------------------|----------------------------------------------------------------------------------------------------|----------------------------------------------------------------------------------------------------|
| вбранное                                                                                                    |                                                                                                    |                                                                                                    |                                                                                                    |
|                                                                                                    |                                                                                                    |                                                                                                    |                                                                                                    |
| Bos 15 Cholasochia 14 Basia 1                                                                                                    | Споциальности по вуза                                                                                                    | 11                                                                                                    |                                                                                                    |
| e fan en de berek fer herstelen i er eksender de erst                                                                                                    | ana an tha shakaran ta                                                                                                    | ek e a bekar av er er store er er er                                                                                                    | er en hels och for som et fis i en etter som et er og                                                                                                    |
| Введите название специальности или вуза                                                                                                    |                                                                                                    |                                                                                                    |                                                                                                    |
|                                                                                                    |                                                                                                    |                                                                                                    |                                                                                                    |
|                                                                                                    |                                                                                                    |                                                                                                    |                                                                                                    |
|                                                                                                    |                                                                                                    |                                                                                                    |                                                                                                    |
| пециальности по вузам                                                                                                    | 1 1 1 1 1 1 1 1 1 1 1 1 1 1 1 1 1 1 1                                                                                                    | en 19 octor opened test (                                                                                                    | 1. 20 dec. 11. 12. 1. 12. 12. 12. 20. 2. 12.                                                                                                    |
| "panet agen in any side of ear of the second second second second                                                                                                    | 1.1                                                                                                    |                                                                                                    |                                                                                                    |
| 38.03.10 Жилищное хозяйство 🔍                                                                                                    | 14                                                                                                    |                                                                                                    |                                                                                                    |
| и коммунальная инфраструкт                                                                                                    |                                                                                                    |                                                                                                    |                                                                                                    |
| Саратов, Саратовская область                                                                                                    | - E                                                                                                    |                                                                                                    |                                                                                                    |
| социальный университет                                                                                                    | 1                                                                                                    |                                                                                                    |                                                                                                    |
| Бакалавриат                                                                                                    |                                                                                                    |                                                                                                    |                                                                                                    |
|                                                                                                    | 1                                                                                                    |                                                                                                    |                                                                                                    |
|                                                                                                    | 1                                                                                                    |                                                                                                    |                                                                                                    |
| пециальности                                                                                                    | and the second second se                                                                                                    |                                                                                                    |                                                                                                    |
| talan shakar wa maraki kikaraki maraka si kika mu                                                                                                    | n and an an an and a star                                                                                                    | and an and the second                                                                                                    | and the second second second second second second second second second second second second second second second                                                                                                    |
| Юриспруденция                                                                                                    | Юриспруденция                                                                                                    |                                                                                                    | Государственное                                                                                                    |
|                                                                                                    |                                                                                                    |                                                                                                    | и муниципальное управление                                                                                                    |
| Специалитет                                                                                                    | Бакалавриат                                                                                                    |                                                                                                    | Бажалавриат                                                                                                    |
|                                                                                                    |                                                                                                    |                                                                                                    |                                                                                                    |
|                                                                                                    |                                                                                                    |                                                                                                    |                                                                                                    |
|                                                                                                    |                                                                                                    |                                                                                                    |                                                                                                    |
| Психология                                                                                                    | Прикладная инфо                                                                                                    | орматика                                                                                                    | Информационные системы                                                                                                    |
| Психология                                                                                                    | Прикладная инфо                                                                                                    | орматика                                                                                                    | Информационные системы<br>и технологии                                                                                                    |
| Психология Саналариат                                                                                                    | Прикладная инфо                                                                                                    | орматика 🤍                                                                                                    | Информационные системы<br>и технологии<br>Специалитет                                                                                                    |
| Психология                                                                                                    | Прикладная инфо<br>Бакалавриат                                                                                                    | орматика                                                                                                    | Информационные системы<br>и технологии<br>Специалитет                                                                                                    |
| Психология                                                                                                    | Прикладная инфо                                                                                                    | орматика                                                                                                    | Информационные системы<br>и технологии<br>Специалитет                                                                                                    |
| Психология                                                                                                    | Прикладная инфо<br>Бакалаврият                                                                                                    | орматика                                                                                                    | Информационные системы<br>и технологии<br>Специалитет                                                                                                    |
|                                                                                                    | Прикладная инфо                                                                                                    | ррматика<br>реть ещёсс; -, (                                                                                                    | Информационные системы<br>и технологии<br>Специантя                                                                                                    |
| Психология Солонализация<br>Бинализация<br>УЗВМ                                                                                                    | Прикладная инфо<br>Бикаларнат<br>25 4 - Посмот                                                                                                    | ррматика<br>реть ещё<br>реть ещё<br>реть ещё                                                                                                    | Информационные системы<br>и технологии<br>Специание                                                                                                    |
| Психология Сонструктирания<br>Бакаландыя<br>узык                                                                                                    | Прикладная инфо<br>Бакаларыт<br>25.2 Посмот                                                                                                    | ррматика                                                                                                    | Информационные системы<br>и технологии<br>Спициалтт<br>Има                                                                                                    |
| Психология Виклоперият УЗСМ Москва (Посудерственный)                                                                                                    | Прикладная инфо<br>Билалирият                                                                                                    | реть ещё<br>с с с с с с с с с с с с с с с с с с с                                                                                                     | Информационные системы<br>и технологии<br>Сикциалите<br>обисть (Гохудествичный                                                                                                    |
| Психология<br>Виклаерият<br>Узбы<br>Моска   Посудерственный<br>Волжский филиал образовательного ч                                                                                                    | Прикладная инфо<br>Билалирият                                                                                                    | ррматика<br>реть ещё<br>с с с с с с с с с с с с с с с с с с с                                                                                                     | Информационные системы<br>и технологии<br>Специание<br>мало Сородственно<br>лиал Образовательного частного                                                                                                    |
| Психология<br>Викландият<br>узвы<br>Моска Посудертиний<br>Волжский филикал образовательного ч<br>учуреждения высшего образования «Ми                                                                                                    | Прикладная инфо<br>Бикалирият<br>                                                                                                    | ррматика<br>реть еще<br>Астраханская<br>Астраханский фи<br>учиреждения высс                                                                                                    | Информационные системы<br>и технологии<br>Слецианиет<br>и слецианиет<br>и слеции<br>и слецианиет<br>и слеци<br>и слецианиет<br>и сле |
| Психология<br>Биалахрит<br>УЗСМ<br>Мохац Посудестичный<br>Волаский филиал образовательного ч<br>уреждения высшого образования «Ми<br>юридический институт»                                                                                                    | Прикладная инфо<br>Биллирият<br>                                                                                                    | орматика<br>реть еще<br>Астрахань, Астраханския<br>Астраханский бин<br>учрежданский инн                                                                                                    | Информационные системы<br>и технологии<br>Слишалите<br>мало Сразовательного частного<br>шего образовательного частного<br>шего образовательного частного<br>шего образовательного частного<br>шего образовательного частного                                                                                                    |
| Психология<br>Викалерият<br>УСС<br>Моска (Посудерственны)<br>Волжский филикал образовательного ч<br>упреждения высшего образоватия «Ми<br>порядический институт»<br>Общенятие Военная образоватия «Ми                                                                                                    | Прикладная инфо<br>внолераят<br>                                                                                                    | ррматика<br>реть ещё<br>Астраханский фи<br>учреждения высс<br>юридический ин<br>Общенитае Воева                                                                                                    | Информационные системы<br>и технологии<br>Спициание<br>мало Сбразовательного частного<br>цего образовательного частного<br>цего образовательного частного<br>цего образовательного частного<br>цего образовательного частного<br>цего образовательного частного<br>цего образовательного частного<br>цего образовательного частного<br>цего образовательного частного<br>цего образовательного частного                                                                                                    |
| Психология<br>Вилленрит<br>УЗСС<br>Массиа [Псударственний<br>Волжский филикал образовательного ч<br>учреждения высшего образования «Ми<br>юридический институт»<br>Общинте Воннан образовательного ч                                                                                                    | Прикладная инфо<br>Билалирият<br>С Посмот<br>посмот<br>мастного<br>еждународный                                                                                                    | орматика<br>реть еще<br>Астраханский фи<br>учреждения выс<br>юридический им<br>Общените Венен                                                                                                    | Информационные системы<br>и технологии<br>Опециание<br>Специание<br>Мака<br>облась [Incupertement]<br>Ликал Образования «Международный<br>ститут».                                                                                                    |
| Психология<br>Виаллерият<br>узам<br>Мосяа   Госудерственный<br>Воллиский филика образовательного ч<br>узореждения высшего образовательного ч<br>узореждения высшего образовательного ч<br>узореждения высшего образовательного ч<br>узореждения высшего образовательного ч<br>узореждения высшего образовательного ч<br>узореждения высшего образовательного ч<br>узореждения высшего образовательного ч<br>узореждения высшего образовательного ч<br>общенятие Воезная оферано Особие стененая                                                                                                    | Прикладная инфо<br>Бикалирият<br>и 2 4 2 Посмот<br>посмот<br>кадинародный<br>жа                                                                                                    | орматика<br>реть еще<br>Астрахань, Астраханская<br>Астраханская высс<br>юридический инн<br>Общежитие Военая<br>Королёв Моспастический                                                                                                    | Информационные системы<br>и технологии<br>Слециялиет<br>и слециялиет<br>обясть (Бездественный<br>илиал Образовательного частного<br>цето образования «Международный<br>ститут»<br>в кабадая                                                                                                    |
| Психология<br>Викалерият<br>УССС<br>Моска   Посудерственный<br>Волисский филикал образовательного ч<br>учреждения высшего образоватия ими<br>поридический институт»<br>Общенияти Веления образоватия ими<br>поридический институт»                                                                                                    | Прикладная инфо<br>внизираят<br>2 С Паснот<br>настного<br>сжаднародный<br>не                                                                                                    | ррматика<br>реть ещё<br>Астраханский фи<br>учреждения высс-<br>поридический ин<br>Общените Воена<br>Королёк, Мосневская би<br>Королёк, Мосневская би                                                                                                    | Информационные системы<br>и технологии<br>Спициание<br>обисть (подарственна)<br>илиал Образовательного частного<br>цего образовательного частного<br>цего образовательного частного<br>исто (подарственна)<br>пидал Образовательного частного                                                                                                    |
| Психология<br>Виклаерият<br>УССС<br>Мосая   Посудественный<br>Волжский филиал образовательного ч<br>учреждения высшего образования «Ми<br>оридический институт»<br>Общанитие Военная кофеда Особие спененця<br>Мосая   Посудественный<br>Образованто «Международный юридия                                                                                                    | Прикладная инфо<br>вназивнит<br>сторо<br>систиото<br>систиото<br>систо<br>систиото<br>систиото<br>систиото<br>систиото<br>систиото<br>систиото<br>систиото<br>систиото<br>систиото<br>систиото<br>систиото<br>систиото<br>систиото<br>систиото<br>систиото<br>систиото<br>систиото<br>систиото<br>систиото<br>систиото<br>систиото                                                                                                    | арматика<br>реть ещё<br>Астраханский фи<br>учрежденяя высс<br>Юбщенте Воены<br>Королевский фи<br>учрежденяя высс                                                                                                    | Информационные системы<br>и технологии<br>Опециание<br>область (Поздественной<br>илал Образовательного частного<br>цего образования «Международный<br>тикал образовательного частного<br>цего образования «Международный<br>тикал образовательного частного                                                                                                    |
| Психология<br>Виалерият<br>УЗБЫ<br>Моска   Пордерстичный<br>Волжский филиал образовательного ч<br>учреждения высшего образовательного ч<br>учреждения высшего образовательного ч<br>учреждения высшего образовательного ч<br>учреждения высшего образовательного ч<br>учреждения высшего образовательного ч<br>учреждения высшего образовательного ч<br>учреждения высшего образовательного ч<br>учреждения высшего образовательного ч<br>образовательное частное учреждение<br>образовательное частное учреждение<br>образовательное частное учреждения образовательное частное учреждение                                                                                                    | Прикладная инфо<br>Бикалирият<br>Сосмот<br>Сосмот<br>Сосмот<br>Сосмот<br>Сосмот<br>Сосмот<br>Сосмот<br>Сосмот<br>Сосмот<br>Сосмот<br>Сосмот                                                                                                    | арматика<br>поть еще<br>Астрахань, Астроонской<br>Астраханский фи<br>учреждения высс<br>Королев, Моснясая об<br>Королевский фин<br>учреждения высс<br>юридический ин                                                                                                    | Информационные системы<br>и технологии<br>Опециание<br>и технологии<br>Опециание<br>и технологии<br>область (Бордретичный<br>исто образования «Междинародный<br>ститут»<br>акто (Барзовательного частного<br>цего образовательного частного<br>цего образовательного частного<br>цего образовательного частного<br>цего образовательного частного<br>цего образовательного частного<br>цего образовательного частного<br>цего образовательного частного<br>цего образовательного частного                                                                                                    |
| Психология<br>висклернит<br>жихонернит<br>жихон | Прикладная инфо<br>внолераят<br>з с Поснот<br>настного<br>сехдународный<br>не<br>нессий институть<br>хобие телерани                                                                                                    | орматика<br>орть еще<br>Астракае, Астраханская<br>Астракаем, Астраханская<br>иридический ин<br>Общежитие<br>Воролееский фил<br>учреждения высс<br>Королееский фил<br>учреждения высс<br>Королееский фил<br>учреждения высс<br>Королееский фил                                                                                                    | Информационные системы<br>и технологии<br>Опщилите<br>и технологии<br>и технологии<br>и технологи    |
| Психология<br>Виклеврият<br>уурсу<br>Мохая   Погдарстиенный<br>Воласский филикал образовательного ч<br>упрокусский филикал образовательного ч<br>упрокусский филикал образовательного ч<br>упрокусский филикал образования ми<br>оридический институту<br>Общенитие Военная хофедаа Соские синения<br>Образоваательнос частное учреждение<br>образоваательное частное учреждение<br>ориданосский мискутута<br>Образоваательное частное учреждение<br>образоваательное частное учреждение<br>образоваательное частное учреждение<br>образоваательное частное учреждение<br>образоваательное частное учреждение<br>образоваательное частное учреждение<br>образоваательное частное учреждение<br>образовательное частное учреждение<br>образовательное частное частное частное частное частное частное частное частное частное частное частное частное част                                                                                                    | Прикладная инфо<br>вназивания<br>настного<br>еждународный<br>настного<br>еждународный<br>настного<br>еждународный<br>настного<br>еждународный<br>настного<br>еждународный                                                                                                    | арматика<br>поть еще<br>Астраханский фи<br>учреждения высс<br>порядический ин<br>Общените Военее<br>Королевский рас<br>учреждения высс<br>порядический ин                                                                                                    | Информационные системы<br>и технологии<br>Слециание<br>обисто (Подорстичный<br>имал Образовательного частного<br>шего образования «Международный<br>ститут»<br>имал образовательного частного<br>щего образования «Международный<br>ститут».                                                                                                    |
| Психология<br>Виллерият<br>УССС<br>Массиа [Псударственный<br>Волжский филикал образовательного ч<br>учреждения высшего образования «Ма<br>уридический институт»<br>Общаните Вонныя образовательного ч<br>Общаните Вонныя образовательного ч<br>Общаните Вонныя образовательного ч<br>Общаните Вонныя образовательного ч<br>Общаните Вонныя образовательного ч<br>Общаните Вонныя образовательного ч<br>Общаните Вонныя образовательного ч<br>Общаните Вонныя образовательного ч<br>Общаните Вонныя образовательно частное учреждение<br>образовательное частное учреждение<br>образовательное частное учреждение<br>образовательное частное учреждение<br>образовательное частное учреждение<br>образовательное частное учреждение<br>образовательное частное учреждение<br>образовательное частное учреждение образовательное частное учреждение образовательное частное частное учреждение образовательное частное учреждение образовательное частное частное частное частное частное частное частное частное частное частное частное частное частное частное частное частное частное частное частное частное частное частное частное                                                                                                    | Прикладная инфо<br>Биланирият<br>Сосмот<br>мастного<br>еждународный<br>мя<br>высшего<br>наский институть<br>Хабие ститекция                                                                                                    | арматика<br>поть еще<br>Астрахань, Астрохонская<br>Астрахань, Астрохонский<br>Астраханьский фин<br>учреждения высст<br>Королев, Мосшеская об<br>Королев, Мосшеская об<br>Королев, Мосшеская об<br>Королев, Масшиная выст<br>общения высст                                                                                                    | Информационные системы<br>и технологии<br>Опециание<br>и технологии<br>опециание<br>область (Пордестание)<br>исто образовательного частного<br>цего образовательного частного<br>исто образовательного частного<br>исто образовательного частного<br>и                                                                                                    |
| Психология висклернит жискирнит жискирнит жиск                                                                                                    | Прикладная инфо<br>внолираят<br>с Поснот<br>настного<br>сждународный<br>мя<br>высшего<br>пческий институту<br>хобие ститеция                                                                                                    | ррматика<br>орть еще<br>Астрахань, Астроизности<br>Астрахань, Астроизности<br>Астраханьский фи<br>учрождения высс<br>юридический ин<br>Общените Военка<br>Королевский фил<br>учрождения высс<br>юридический ин<br>Общените Военка                                                                                                    | Информационные системы<br>и технологии<br>Слешимиет<br>исторание<br>образования «Междинародный<br>ститут»<br>изабара<br>исто (Пердествичий<br>под образования «Междинародный<br>ститут»<br>изабара<br>исто (Пердествичий<br>под образовательного частного<br>шего образовательного частного<br>шего образовательного частного<br>цело образовательного частного<br>цело образовательного частного<br>цело образовательного частного<br>частного образовательного частного<br>частного образовательного частного<br>частного образовательного частного<br>частного образовательного<br>частного образовательного частного<br>частного образовательного частного<br>частного образовательного частного<br>частного образовательного частного<br>частного образовательного частного частного<br>частного образовательного частного частного частного<br>частного образовательного частного частного частного частного<br>частного частного частного частного частного частного частного частного<br>частного частного частного частного частного частного частного частного частного частного                                                                                                    |
| Психология Виклатрия                                                                                                    | Прикладная инфо<br>внолераят<br>с с с с С С С С С С С С С С С С С С С С                                                                                                    | ррматика<br>реть ещё<br>Астраханский фи<br>учреждения высс-<br>короднеский ин<br>Общенитие Воена<br>Королевский ромоносский<br>ин<br>Общенитие Воена<br>Общенитие Воена<br>Общенитие Воена<br>руманский высс-<br>нороднеский ин<br>общенитие Воена<br>ороднеский высс-<br>нороднеский ин<br>ороднеский ин<br>ородни и                                                                                                    | Информационные системы<br>и технологии<br>Слециание<br>обисть (подроственно<br>или Образовательного частного<br>шего образования «Международный<br>ститут»<br>измещая<br>исто (Подроственной<br>или образования «Международный<br>ститут»<br>и али образования «Международный<br>ститут»<br>и али образования «Международный<br>ститут»<br>и али образования «Международный<br>ститут»                                                                                                    |
| Психология<br>Висклернат<br>УССС<br>Моска   Посудерственный<br>Волжский филикал образовательного ч<br>учреждения высшего образования «Мо<br>юридический институт»<br>Общаните Вонная кофеда Особие стиенна<br>Образовательное частное учреждение<br>образовательное частное учреждение<br>образовательное частное учреждение<br>образовательное частное учреждение<br>образовательное частное учреждение<br>образовательное частное учреждение образовательное частное учреждение образовательное частное частное учреждение частное частное частное частное частное частное частное частное частное частное частное частное частное частное частное частное частное частное частное частное частное частное частное частное частное частное ча                                                                                                    | Прикладная инфо<br>вызанрыт<br>Вызанрыт<br>Посмот<br>настного<br>еждународный<br>не<br>высшего<br>посмот<br>высшего<br>посмот<br>посмот<br>вастного<br>еждународный<br>не<br>высшего<br>Посмот<br>не<br>собработ<br>не<br>посмот<br>не<br>посмот<br>не<br>не<br>не<br>не<br>не<br>не<br>не<br>не<br>не<br>не                                                                                                    | ррматика<br>реть ещё<br>Астраханский фи<br>учореждения высс<br>Королевский фин<br>Общените Волева<br>Королевский фин<br>Общените Волева<br>реть всё<br>реть всё                                                                                                    | Информационные системы<br>и технологии<br>Опщимиет<br>Слецияниет<br>область (Індирастанием)<br>нала Образовательного частного<br>шего образования «Международный<br>ститут»<br>на бедазовательного частного<br>шего образования «Международный<br>ститут»                                                                                                    |
| Психология<br>висклернит<br>узам<br>Моска   Госудерственный<br>Волисский филикал образовательного чу<br>узареждение высшего образовательного чу<br>узареждение высшего образовательного чу<br>узареждение высшего образовательного чу<br>узареждение высшего образовательного чу<br>образователного частное учреждение<br>образователного частное учреждение<br>образователного частное частное частное частное частное час                                                                                                    | Прикладная инфо<br>высоврат<br>Свысоврат<br>Соскот<br>настного<br>сждународный<br>ве<br>секдународный<br>ве<br>секдународный<br>соскот<br>поссоя<br>соскот<br>поскот<br>соскот<br>с | арматика<br>поть еще<br>Астрахань, Астрохонский арм<br>учорждения высс-<br>Королевский арм<br>учорждения высс-<br>Королевский арм<br>учорждения высс-<br>поридический ини-<br>общените Военея<br>Поролевский арм<br>учорждения высс-<br>поридический ини-<br>общените Военея<br>Поролевский арм<br>учорждения высс-<br>поридический ини-<br>общените Военея<br>Поролевский арма-<br>оридический ини-<br>общените Военея<br>Военея<br>Воен | Информационные системы<br>и технологии<br>Опщимлет<br>истораходительной<br>истораходительной<br>истораходительной<br>истораходительной частного<br>истораходительного частного<br>истораходительного<br>истораходительного<br>истораходительного<br>истораходи<br>истораходи<br>истораходи<br>истораходи<br>истораход                                                                                                    |
| Психология<br>Висклернит<br>узака<br>можена (подаративный<br>Волжский филикал образоватильного ч<br>упроидсника высшего образоватильного ч<br>упроидсника высшего образоватильного ч<br>оприднетский институт»<br>общенити Военна кофеда Солонден с<br>образовалния «Международный пориди<br>образовалния «Международный пориди<br>образовалния «Международный пориди                                                                                                    | Прикладная инфо<br>внолиция<br>настного<br>еждинародный<br>настного<br>еждинародный<br>еждинародный<br>настного<br>еждинародный<br>еждинародный<br>еждинаро                                                                                                    | ррматика<br>реть еще<br>Астраханский фи<br>учреждения высс-<br>иоридический ин<br>Общените Воена<br>Королёв, Моссивская об<br>учреждения высс-<br>оридический ин<br>оридический ин<br>реть вае<br>реть вае<br>реть вае                                                                                                    | Информационные системы<br>и технологии<br>Специание<br>обисто (подостиенные)<br>обисто (подостиенные)<br>имал Образовательного частного<br>шего образовательного частного<br>шего образования «Международный<br>ститут»<br>жанарада<br>с Стандовия Сосибна ститиция<br>и собще стандования<br>с Сосибна ститиция<br>и собще стандования<br>с Сосибна ститиция                                                                                                    |
| Психология<br>Виллерият<br>узска<br>мосая   посудерственный<br>Волжский филикал образовательного ч<br>упреждения высшего образования «М<br>поридический миститут»<br>Общените Вонныя офедая Особне спеница<br>Образовательное частное учреждения<br>Образовательное частное учреждения<br>Образовательное частное учреждения<br>Образовательное частное учреждения<br>Образовательное частное учреждения<br>образовательное частное учреждения<br>образовательное частное частное частное частное частное частное частное частное частное час                                                                                                    | Прикладная инфо<br>Бикалирият<br>Посмот<br>настного<br>еждународный<br>ни<br>высшего<br>енеский инстституть<br>Хобие ститиция<br>Посмот<br>высшего<br>несс заимптеррос<br>Биготехнические с<br>и технологии                                                                                                    | арматика<br>поть еще<br>Астраханский фи<br>учорядический ин<br>Общентя высс<br>юрядический ин<br>Общенте Воена<br>Королевский ор<br>учорядический ин<br>Общенте Воена<br>Воена                                                                                                    | Информационные системы<br>и технологии<br>Опщимиет<br>общити (приростанова)<br>или Образовательного частного<br>шего образования «Международный<br>ститут»<br>избеда<br>или Образовательного частного<br>шего образовательного частного<br>шего образовательного частного<br>шего образовательного частного<br>исто образовательного частного<br>исто образовательного<br>исто образовательного частного<br>исто образовательного частного<br>исто образовательного частного<br>исто образовательного<br>исто образовательного<br>исто исто образовательного<br>исто образовательного<br>исто образовательно                                                                                                    |

7. Введите в поисковой строке название любого вуза по полному названию (пример: Гуковский институт экономики и права)

| Введите название специальности или вуза |   |
|-----------------------------------------|---|
| Гуковский институт экономики и права    | × |
|                                         |   |

8. Откроется страница с найденным вузом

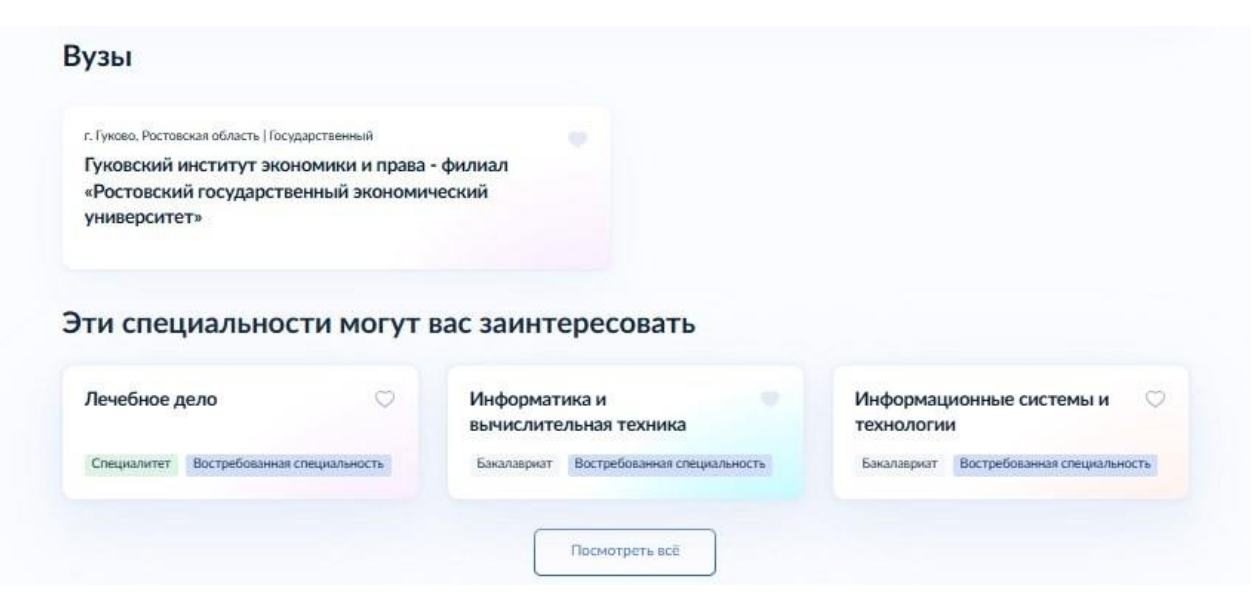

9. Нажмите крестик в поисковой строке, чтобы удалить специальность из поиска

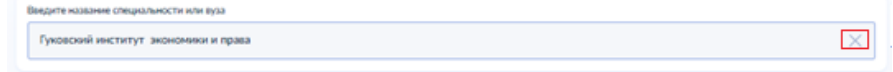

10. Откроется страница со всеми специальностями и вузами, добавленные раннее в избранное.

| and has a second second second second second second second second second second second second second second se                                                                                                    |                                                                                                    |                                                                                                    |                                                                                                    |                                                                                                    |          |
|----------------------------------------------------------------------------------------------------|----------------------------------------------------------------------------------------------------|----------------------------------------------------------------------------------------------------|----------------------------------------------------------------------------------------------------|----------------------------------------------------------------------------------------------------|----------|
|                                                                                                    | 100                                                                                                    |                                                                                                    | 4                                                                                                    |                                                                                                    |          |
|                                                                                                    |                                                                                                    |                                                                                                    |                                                                                                    | and the second second second second second second second second second second second second second second second                                                                                                    |          |
| Виедите название стециальности или вуза                                                                                                    |                                                                                                    |                                                                                                    |                                                                                                    |                                                                                                    |          |
|                                                                                                    |                                                                                                    |                                                                                                    |                                                                                                    |                                                                                                    | Q        |
|                                                                                                    |                                                                                                    |                                                                                                    |                                                                                                    |                                                                                                    |          |
| пециальности по в                                                                                                    | MERV                                                                                                    |                                                                                                    |                                                                                                    |                                                                                                    |          |
| , they are the second the sec of the se                                                                                                    | Section and Provide State                                                                                   |                                                                                                    |                                                                                                    |                                                                                                    |          |
| 38.03.10 Жилищное хозяйсти                                                                                                    | BO 🤎                                                                                                    | 6                                                                                                    |                                                                                                    |                                                                                                    |          |
| Саратов, Саратовская область                                                                                                    |                                                                                                    | ¢.                                                                                                    |                                                                                                    |                                                                                                    |          |
| РГСУ – Российский посударственный                                                                                                    | A                                                                                                    |                                                                                                    |                                                                                                    |                                                                                                    |          |
| Бакалагрият                                                                                                    |                                                                                                    | <u>.</u>                                                                                                    |                                                                                                    |                                                                                                    |          |
|                                                                                                    |                                                                                                    | (t)                                                                                                    |                                                                                                    |                                                                                                    |          |
|                                                                                                    | Service of                                                                                                  | 2                                                                                                    |                                                                                                    |                                                                                                    |          |
| Contraction and the state of the                                                                                                    |                                                                                                    |                                                                                                    |                                                                                                    | CONTRACTOR OF A REAL PROPERTY OF                                                                                                    |          |
| Юриспруденция                                                                                                    |                                                                                                    | Юриспруденция                                                                                                    |                                                                                                    | Государственное                                                                                                    |          |
|                                                                                                    |                                                                                                    |                                                                                                    |                                                                                                    | и муниципальное управление                                                                                                    | 2        |
| Специальтет                                                                                                    |                                                                                                    | Баналацият                                                                                                    |                                                                                                    | Бакалавриат                                                                                                    |          |
|                                                                                                    |                                                                                                    |                                                                                                    |                                                                                                    |                                                                                                    |          |
| Психология                                                                                                    |                                                                                                    | Прикладная инфо                                                                                                    | рматика                                                                                                    | Информационные системы                                                                                                    |          |
|                                                                                                    |                                                                                                    |                                                                                                    |                                                                                                    | и технологии                                                                                                    |          |
|                                                                                                    |                                                                                                    |                                                                                                    |                                                                                                    |                                                                                                    |          |
| Бачаландногт                                                                                                    |                                                                                                    | Беналицинат                                                                                                    |                                                                                                    | Cresswarer                                                                                                    |          |
| Бичалеврият                                                                                                    |                                                                                                    | Бекалериат                                                                                                    |                                                                                                    | Cressesserer                                                                                                    |          |
| Биаладант<br>                                                                                                    | و منعود و رو                                                                                                | Бекаларият                                                                                                    | era caut ]                                                                                                    | Стеционите:                                                                                                    |          |
| EastAntgeer                                                                                                    | ورور الم                                                                                                    | Боланирнат                                                                                                    | en cut                                                                                                    | Сецининт<br><sup>9-</sup>                                                                                                    |          |
| Беклицинт<br>Рудам                                                                                                    | د میں ہے۔<br>محمد یہ                                                                                        |                                                                                                    | en euj                                                                                                    | Coulower:                                                                                                    | -        |
| textuagen                                                                                                    |                                                                                                    |                                                                                                    |                                                                                                    | Conserver:                                                                                                    |          |
| Банлацант<br>Узаал<br>Масказ   богорестиений<br>Волжский филикал образоват                                                                                                    | ельного част                                                                                                |                                                                                                    | еть ещё<br>Астранян, Астранская<br>Астранский фи                                                                                                    | Старанет<br>област Педарстиний<br>имост Педарстиний                                                                                                    |          |
| виконцият<br>узава<br>Максая Гасерестикная<br>марина образоват<br>учреницияная высшието образоват<br>учреницияная высшието образоват                                                                                                    | ельного част<br>вания «Меж                                                                                  | Болларинт<br>Посмотр<br>Посмотр<br>Посто<br>дународный                                                                                                    | еть ещё<br>Астраханский фи<br>учрождения высо-<br>иот пражанский фи                                                                                                    | Старанет<br>Старатели<br>восто: Пладателника<br>ило Образоватия<br>ило образоватия «Международнь<br>чито и образования «Международнь<br>чито»                                                                                                    | ай<br>ай |
| тиниции<br>какан<br>какан<br>Волиссий фильти образоват<br>корициеский институтя<br>оридический институтя<br>оридический институтя                                                                                                    | тельного част<br>вания «Меж,                                                                                | Боламериит<br>Посмотр<br>Посмотр<br>Посмотр<br>Посмотр<br>Посмотр                                                                                                    | еть ещі<br>Астранав, Астранасам<br>Астранав, Астранасам<br>Учреждення выс<br>юридический вон<br>Ображений Воене                                                                                                    | Открытет<br>отколо Полдостичной<br>мисло Образовательного частного<br>оческое<br>титута<br>титута<br>титута                                                                                                    | ай       |
| беландант<br>Будала<br>Моксаз (Гонданстиника)<br>Волосской фонданся образования<br>прополение в Вонени образования<br>Общанттик Вонени образования Окранования<br>Общанттик Вонени образования Окранования<br>Общанттик Вонени образования Окранования<br>Общанттик Вонени образования Окранования<br>Общанттик Вонени образования Окранования<br>Общанттик Вонени образования Окранования<br>Общанттик Вонени образования Окранования<br>Общантик Вонени образования Окранования<br>Общантик Вонени образования Окранования<br>Общантик Вонени образования Окранования<br>Общантик Вонени образования Окранования<br>Общантик Вонени образования Окранования<br>Общантик Вонени образования Окранования<br>Общантик Вонени образования<br>Общантик Вонени образования<br>Общантик Вонени образования<br>Общантик Вонени образования<br>Общантик Вонени образования<br>Общантик Вонени образования<br>Общантик Вонени образования<br>Общантик Вонени образования<br>Общантик Вонени образования<br>Общантик Вонени образования<br>Общантик Вонени образования<br>Общантик Вонени образования<br>Образования<br>Образован                                                                                                    | тельного част<br>вания «Меж,<br>обще ститочии»                                                              | Боллиринт<br>Посматр<br>пного<br>дународный                                                                                                    | еть ещё<br>Астрана, Астранский фи<br>Арурордический нес<br>Общенти: Велени                                                                                                    | Социанент<br>Социанент<br>Напо Содоратовные<br>напо Содоразоватия «Международин<br>титут»<br>наябала                                                                                                    | ай       |
| Таканарант<br>Турала<br>Молата Голарантикана<br>Караларанаранана акталито образарана<br>Караларанаранана акталито образарана<br>Караларанаранана акталито образарана<br>Караларанаранана акталито образарана<br>Караларанаранана акталито образарана<br>Караларанаранана акталито образарана<br>Караларанаранаранана акталито образарана<br>Караларанаранаранана акталито образарана<br>Караларанаранаранаранаранаранаранаранаран                                                                                                    | ельного част<br>вання «Меж,                                                                                 | Белларият<br>Посметр<br>Посметр                                                                                                    | еть ещ?<br>Астрана, Астранская<br>Астраданский фи<br>учрождение<br>общение<br>Общение<br>В отен                                                                                                    | опцинит<br>област Подаратилия<br>област Подаратилия<br>окато Марадоправия<br>онго образования «Международон<br>илто образования «Международон<br>илтора»                                                                                                    | añ       |
| виницат<br>усла<br>Моска (биздателина)<br>Волисский филька образование<br>колдинесский институть<br>Общание Влемин общах Ока<br>Моска (биздателителисси частиков ум.                                                                                                    | ельного част<br>вания «Меж,<br>обще стипочан                                                                | Велалирият<br>Пасмятр<br>тного<br>кународный<br>жишего                                                                                                    | ет сці<br>Асциян, Асцианский фи<br>Асциант, Асцианский фи<br>Україн, Паланский фил<br>Общинни: Виник<br>Королевский фил                                                                                                    | опцинит<br>опцинитали<br>опцинитали<br>опцини<br>опцинитали<br>опцини<br>опцини<br>опцини<br>опцини<br>опци | aŭ       |
| Техницият<br>Солонализациятеля и<br>Полностий финализациято образования<br>порекладирателяные акцието образования<br>порекладирателяные образования<br>Полностий финализациято образования<br>Можена (Полдирателяные)<br>Поделасования облащито систепее рук<br>Поделасования облащито систепее рук<br>Подела систепее рук<br>Подела систепее рук<br>Подела су систепее рук<br>Подела су систепее рик<br>Подела систеп                                                                                                    | ельного част<br>вания «Меж,<br>обще стипешия<br>реждение вы                                                 | Веллицент<br>чисто<br>посто<br>прилодный<br>насцието<br>сама инструтута                                                                                                    | еть пад<br>Агарана, Агаранская<br>Агараацской фо<br>укредствя выса<br>коридический нек<br>Общение Вонна<br>Коронской фол<br>укронской фол                                                                                                    | отишнит<br>макта (приостина)<br>макта (приостина)<br>мак                                                                                                    | ай       |
| Тананаран<br>Тананаран<br>Тананаран<br>Тананаранаранаран<br>Тананаранаранаранаран<br>Тананаранаранаран<br>Тананаранаранаран<br>Тананаран<br>Тананар                                                                                                    | гельного част<br>вания «Меж<br>ебе стехин<br>реждение вы<br>ый юридичес<br>ание о объ                       | Веллирит<br>24 Посниц<br>посто<br>пународный<br>акцието<br>созый нееституть                                                                                                    | ет по<br>Агрина Агринатан<br>Агринатан Агринатан<br>Агринатан Агринатан<br>Агринатан Агринатан<br>Агринатан Агринатан<br>Агринатан<br>Агринатан                                                                                                    | опцинент<br>опсостаторования облаството настоято<br>опсостаторования облаството настоято<br>опсостаторования облаството настоято<br>настоято опсостаторования облаството настоято<br>настоято<br>настоято опсостато настоято<br>постато опсостато настоято<br>постато опсостато настоято<br>постато опсостато настоято<br>настоято опсостато настоято<br>настоято настоято настоято<br>настоято настоято настоято настоято<br>настоято настоято настоято настоято<br>настоято настоято настоято настоято<br>настоято настоято настоято настоято<br>настоято настоято настоято настоято<br>настоято настоято настоято настоято<br>настоято настоято настоято настоято настоято<br>настоято настоято настоято настоято настоято на<br>настоято настоято настоято настоято настоято на<br>настоято настоято настоято настоято настоято на<br>настоято настоято настоято настоято настоято на<br>настоято настоято настоято настоято настоято на<br>настоято настоято настоято настоято на<br>настоято на стоято на стоято на стоято на<br>настоято на стоято на стоято на стоято на<br>настоято на стоято на стоято на стоято на<br>на стоято на стоято на стоято на стоято на<br>на стоято на стоято на стоято на стоято на<br>на стоято на стоято на стоято на стоято на стоято на<br>на стоято на стоято на стоято на стоято на стоято на стоято на<br>на стоято на стоято на стоято на стоято на стоято на стоято на<br>на стоято на стоято на ст                                                                                                    | uñ       |
| Таналария<br>Соста<br>Соста<br>Сост | тельного част<br>вання «Меж<br>ебе стехин<br>реждение вы<br>ий юридичес<br>нерова: Особ                     |                                                                                                    | нен нал.<br>Аглания, Аглания, Аглания<br>Агранациясын анд<br>ородициясын анд<br>ородициясын анд<br>ородициясын анд<br>Карала, Макенана анд<br>Харала, Макенана анд<br>Харала, Макенана анд<br>Харала, Макенана анд<br>Харала, Макенана анд<br>Харала, Макенана анд<br>Харала, Макенана анд<br>Харала, Макенана анд<br>Харала, Макенана анд<br>Харала, Макенана анд<br>Харала, Аглания анд<br>Харала, Аглания анд<br>Аглания анд<br>Харала, Аглания анд<br>Харала, Аглания анд<br>Аглания анд<br>Аглания анд                                                                                                    | опцинит<br>нало Ордоватов начение<br>поли Полдотования<br>нача Ордоватов начение<br>поли Полдотования<br>нача Ордоватования<br>нача Ордоватования<br>нача Ордования<br>нача Ордования<br>нача О                                                                                             | цй       |
| Таканарана<br>Караларана<br>Малара Паканарана<br>Маларанаранана на наканара орбанарана<br>Маларанаранана на наканара орбанарана<br>Малара Паканарана на наканара орбанаранана<br>Малара Паканара на наканара орбанарана<br>Малара Караларанана на наканаранара орбанарана<br>Малара Караларанана на наканаранара орбана<br>Малара Караларанана на наканаранара орбана<br>Малара Караларанана на наканара орбана<br>Малара Караларанана на наканара орбана<br>Малара Караларанана на наканара орбана<br>Малара Караларанана на наканара орбана<br>Малара Караларанана на наканара на наканара<br>Малара Караларанана на наканара на наканара на наканара на наканара на наканара на наканара на наканара на наканара на наканара на<br>Малара на наканара на наканара на наканара на наканара на наканара на наканара на наканара на наканара на наканара на наканара на наканара на наканара на наканара на наканара на наканара на наканара наканара на наканара на наканара на наканара на наканара на наканара на наканара на наканара на наканара на наканара наканара на наканара на наканара наканара на наканара на наканара на наканара на наканара наканар<br>наканара наканара наканара наканара наканара наканара наканара наканара наканара наканара наканара наканара наканара наканара наканара наканара наканара наканара наканара наканара наканара наканара наканара наканара наканара наканара                                                                                                     | ельного част<br>вання «Меж<br>обе стенешие<br>реждение вы<br>ві коридичес<br>риждение во                    |                                                                                                    | ата так<br>Агарала, Агараласана<br>Агараласана бас<br>Учарождения выск<br>Общините Вител<br>Королевский фес<br>урадущесский фес<br>урадущесский фес                                                                                                    | отичнити<br>макти (Парадитини)<br>мак Образования Международна<br>или (Парадитиния)<br>мак (Парадитиния)<br>мак (Пара                                                                                                    | aŭ       |
| тилини                                                                                                    | ельного част<br>вания «Меж<br>обе стенешие<br>реждение ва<br>вай юридичен<br>реждение со                    | Вилицент<br>Посници<br>посто<br>Принародный<br>исцието<br>исцието<br>исцието<br>исцието<br>исцието<br>исцието<br>исцието<br>исцието<br>исции исции<br>на станиции<br>исции<br>исции | нетиелей<br>Аграналски организация<br>Аграналски организация<br>Маркидския выск<br>Организация<br>Кранизация<br>Краниза<br>Краниз | отрините<br>ната от продоктична<br>ната образоватили отрино части по отрин<br>ната образоватили отрино части по отрин<br>ната образоватили отрино части по отрин<br>ната образоватили отрино части по отрин<br>ната образоватили отрино части по отрин<br>ната образоватили отрино части по отрин<br>ната образоватили отрино части отрина<br>ната образоватили отрино части отрина<br>ната образоватили отрино части отрина<br>ната образоватили отрино части отрина<br>ната образоватили отрино части отрина<br>ната образоватили отрино части отрина<br>ната образоватили отрина<br>ната образоватили отрина                                                                                                    | añ       |
| Техниции<br>урада<br>Миска   Інграстичний<br>Волосной филька образоват<br>оодинеский жилоне образоват<br>оодинеский жилоне<br>Образовательной<br>Образовательной<br>Образовате                                                                                                    | ельного част<br>вания «Мек<br>ебе стехник<br>реждение вы<br>вый юридиче<br>нерока: Особ                     |                                                                                                    | етене)<br>Астранански политики<br>Астранански политики<br>Марелеричен воли<br>Общинити Волики<br>Маролеричен волики<br>Общинити Волики<br>Общинити Волики<br>Общинити Волики<br>Общинити Волики<br>Общинити Волики<br>Общинити Волики<br>Общинити Волики                                                                                                    | опцинит<br>опсонструкций и опсонструкций и<br>инто образовательного частного<br>инто образовательного частного<br>инто образовательного<br>инто образовательного<br>инто образовател                                                                                                    | aŭ       |
| миниции<br>страни<br>Молан (Порторании<br>Молан (Порторании<br>Молан (Портора                                                                                                    | ельного част<br>вания «Меж,<br>обие стипичия<br>реждение Ва<br>вай хоридичес<br>виерова: Особ               |                                                                                                    | антика<br>Алтараадский фак<br>Караадский фак<br>Караадский фак<br>Караадский и бала<br>Совант и Занан<br>Караадский и бала<br>Караадский и бала<br>Совант и Занан                                                                                                    | отичнити<br>макти (Парадитична)<br>макти (Парадитична)                                                                                                    | añ       |
| виниции<br>мали в на на на на на на на на на на на на на                                                                                                    | ельного част<br>вання «Меж,<br>обе ститеция<br>реждение за<br>вый юридиче<br>вероих Особ<br><b>NOOFYT 3</b> |                                                                                                    |                                                                                                    | отичники<br>можени (подантична)<br>можени (подантична)                                                                                                    | aŭ       |

#### 11. Введите в поисковой строке название любого вуза по краткому названию (пример: РИНХ)

| Введите название специальности или вуза |   |
|-----------------------------------------|---|
| ринх                                    | × |
|                                         |   |

#### 12. Откроется страница с найденным вузом

| - 10 M                                                                                                    |                                          | ×                                        |
|----------------------------------------------------------------------------------------------------|------------------------------------------|------------------------------------------|
| узы                                                                                                    |                                          |                                          |
| г. Гуково, Ростовская область   Государственный<br>Гуковский институт экономики и права<br>«Ростовский государственный экономи<br>университет» | - филиал<br>ческий                       |                                          |
| ти специальности могут                                                                                                    | вас заинтересовать                       |                                          |
| Лечебное дело 🛛 🔾                                                                                                    | Информатика и<br>вычислительная техника  | Информационные системы и С<br>технологии |
| Специалитет Востребованная специальность                                                                                                    | Бакалавриат Востребованная специальность | Бакалавриат Востребованная специальность |

#### 13. Нажмите крестик в поисковой строке, чтобы удалить специальность из поиска

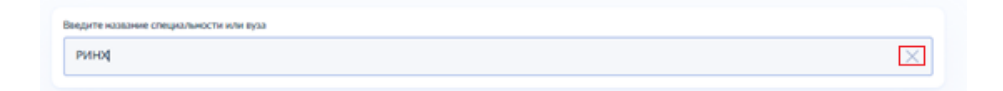

14. Откроется страница со всеми специальностями и вузами, добавленные раннее в избранное.

| a construction of the second second se                                                                                                    |                                                                                                    |                                                                                                    |                                                                                                    |                                                                                                    |
|----------------------------------------------------------------------------------------------------|----------------------------------------------------------------------------------------------------|----------------------------------------------------------------------------------------------------|----------------------------------------------------------------------------------------------------|----------------------------------------------------------------------------------------------------|
|                                                                                                    |                                                                                                    |                                                                                                    |                                                                                                    |                                                                                                    |
| Mobannoa                                                                                                    |                                                                                                    |                                                                                                    |                                                                                                    |                                                                                                    |
| Les 13. Company 14 Band                                                                                                    |                                                                                                    | 1                                                                                                    |                                                                                                    |                                                                                                    |
|                                                                                                    |                                                                                                    |                                                                                                    |                                                                                                    | an more i                                                                                                    |
| Ведете название слоде/льности ном кула                                                                                                    |                                                                                                    |                                                                                                    |                                                                                                    |                                                                                                    |
|                                                                                                    |                                                                                                    |                                                                                                    |                                                                                                    | Q                                                                                                    |
|                                                                                                    |                                                                                                    |                                                                                                    |                                                                                                    |                                                                                                    |
|                                                                                                    |                                                                                                    |                                                                                                    |                                                                                                    |                                                                                                    |
| пециальности по вузам                                                                                                    | bilines are reliably burner                                                                                                    | a share an erit in the                                                                                                    | n na nananan na san san sa                                                                                                    | a na serie de la composition de la composition de la composition de la composition de la composition de la comp |
| March 1977 - 1977 - 1977 - 1977 - 1977                                                                                                    |                                                                                                    |                                                                                                    |                                                                                                    |                                                                                                    |
| 38.03.10 Жилищное хозяйство                                                                                                    | -                                                                                                    |                                                                                                    |                                                                                                    |                                                                                                    |
| и коммунальная инфраструкт                                                                                                    |                                                                                                    |                                                                                                    |                                                                                                    |                                                                                                    |
| РГСУ – Рессийский государственный                                                                                                    |                                                                                                    |                                                                                                    |                                                                                                    |                                                                                                    |
| социальный учиверситет                                                                                                    |                                                                                                    |                                                                                                    |                                                                                                    |                                                                                                    |
| Bacanapper                                                                                                    |                                                                                                    |                                                                                                    |                                                                                                    |                                                                                                    |
|                                                                                                    |                                                                                                    |                                                                                                    |                                                                                                    |                                                                                                    |
| TRANSPORT                                                                                                    | 4                                                                                                    |                                                                                                    |                                                                                                    |                                                                                                    |
| and a set of the Annal Sector and the sector                                                                                                    | the second state of the second                                                                                                    | e entere la estadetta e de                                                                                                    | ، ومع المحالية المحالية المحالية عن المحالية عن ال                                                                                                    | der bis fast "A                                                                                                 |
| (Onucation and and a second second se                                                                                                    | Onurnoussaus                                                                                                    |                                                                                                    | Excus socrassions                                                                                                    |                                                                                                    |
|                                                                                                    |                                                                                                    |                                                                                                    | и муниципальное управля                                                                                                    | ние                                                                                                    |
| Chargesterat                                                                                                    | Sovarcopert                                                                                                    |                                                                                                    | Bakanonpear                                                                                                    |                                                                                                    |
|                                                                                                    |                                                                                                    |                                                                                                    |                                                                                                    |                                                                                                    |
|                                                                                                    |                                                                                                    |                                                                                                    |                                                                                                    |                                                                                                    |
| Психология                                                                                                    | Прикладная инфо                                                                                                    | рматика                                                                                                    | Информационные систем                                                                                                    | ы                                                                                                    |
|                                                                                                    |                                                                                                    |                                                                                                    | итехнологии                                                                                                    |                                                                                                    |
| K and a local state                                                                                                    | Annual construction of the                                                                                                    |                                                                                                    | Concentration                                                                                                    |                                                                                                    |
| Saucaupaur                                                                                                    | Lonaturper                                                                                                    |                                                                                                    | Стациалитет                                                                                                    |                                                                                                    |
| анкондон<br>                                                                                                    | Lowenper                                                                                                    | arts stad                                                                                                    | Станинии<br>12 <sup>1</sup>                                                                                                    | er e e e<br>Natur qu                                                                                            |
| Sausagur<br>                                                                                                    |                                                                                                    | arts tud                                                                                                    | Companyers<br>12. Companyers of the second second<br>second second se                                                                                                    |                                                                                                    |
| Бакловрит<br>учися<br>Можа Подарстиния<br>Волиссий филома образовательного                                                                                                    |                                                                                                    | анть вый<br>Агтраханский фи                                                                                                    | Сладионтт<br>- Колоналистичная<br>- Колоналистичная<br>-                                                                                                    | Matan qu                                                                                                    |
| Биллерит<br>Турбан<br>Мола: Поздестивно<br>Волисской филика образовательного<br>пурелидения высшето образования и                                                                                                    | анализият<br>(2 <sup>1</sup> /2 <sup>1</sup> /2 <sup>2</sup> )                                                                                                    | ата сыл                                                                                                    | Спаралония<br>область Попрадительного частны<br>или образовательного частны<br>или образовательного частны                                                                                                    | Роман на<br>это<br>дный                                                                                         |
| Билларит<br>устан<br>Може Поздетствия<br>Волассой финал образования и<br>крадинский институт                                                                                                    | аналирия<br>2014                                                                                                    | ата сыл<br>Астранов, Астранаская<br>Астранов, Астранаская<br>Астранавласт<br>порядаческий фак<br>порядаческий порядачи                                                                                                    | Спаралент<br>областа Госодастательного частни<br>исто образовательного частни<br>исто образования «Мендунаро<br>ститут»                                                                                                    | <b>Валан ну</b><br>это<br>дный                                                                                  |
| Бакаларат<br>урал<br>Молар Поларатитет<br>Воласской филоралитет<br>упределятитет<br>подаратитет<br>Поларатитет<br>Ванание оферан Останиентет<br>Окранитет<br>Ванание оферан Останиентет<br>Саларатитет<br>Ванание оферан Останиентет<br>Саларатитет<br>Ванание оферан Останиентет<br>Саларатитет<br>Ванание оферан Останиентет<br>Саларатитет<br>Ванание оферан Останиентет<br>Саларатитет<br>Саларатитет                                                                                                    | аналиция<br>-2 <sup>1/2</sup>                                                                                                    | ать сыл<br>Агранов, Агриниски<br>Агранов, Агриниски<br>Агранов, Агриниски<br>Агранов, Бален<br>Агранов, Агриниски<br>Агранов, Агриниски<br>Агриниски<br>Агранов, Агриниски<br>Агриниски<br>Агриниски          | Спираният<br>полотория<br>илисто Попрититичи<br>плал Образования «Мендунара<br>плути<br>плути<br>плути<br>плути                                                                                                    | Иллан на<br>Эго<br>дуный                                                                                        |
| Баларат<br>удал<br>Макел Паратели Фелерали и ин-<br>Макел Паратели<br>Волоссой фенерали образования и<br>коронессий виституть<br>Общенте Виние нараде Онглан гиски                                                                                                    | аландын<br>2 <sup>124</sup> жар Срасног<br>Частарународнай<br>ант                                                                                                    | ата вый<br>Аттрана, Аттранатан<br>Астранан, Аттранатан<br>Астрананский высс<br>изредитесский нес<br>Общинти: Винии                                                                                                    | Спиранит<br>полото Попрототиче<br>избило Городонатиче<br>пакал Образованта «Мендулара<br>татуту»<br>констра                                                                                                    | Риллет пре<br>200<br>дуный                                                                                      |
| Баларот<br>Солоналистика Солоналистика<br>Маларианский солоналисто образовательного<br>упреждения солоналисто образования о<br>приреждения солоналисто образования о<br>приреждения сол                                                                                                    | аналирит<br>2 <sup>2(4)</sup> -ал 222<br>Поснит<br>частного<br>Искодународный<br>ани                                                                                                    | ата вый<br>али в области в<br>Атарака Атарана<br>Атарана<br>Атар                                                                      | Слижнит<br>с Лонинали и манирали с на с<br>област Подаритичи<br>мало Образователиного части<br>титуту<br>титуту<br>конодор<br>акт. Подаритичий                                                                                                    | Росси на<br>то<br>димий                                                                                         |
| Коллария     Солоналистична     Солоналистична     Солоналистичн                                                                                                    |                                                                                                    | еть сва<br>Атрала Агрананан<br>Астраланский фе<br>укредника Баска<br>Общингте<br>Ванна<br>Королевсский фе                                                                                                    | Слижиние<br>с ла самонального мартно-<br>и по самонального мартно-<br>ини образования Англиризари<br>ини образования Англиризари<br>ини образ                                                                                                    | Рилин на<br>то<br>диний                                                                                         |
| Баларит<br>усло<br>Волосой фолколо образовательного<br>усредирательного образовательного<br>усредирательного образовательного<br>усредирательного образовательного<br>Монал Подарительна<br>Образовательно частеми усредного<br>образовательно частеми усредного<br>образовательно частеми уследного<br>образовательно частеми уследного<br>образовательно частеми уследно частеми уследно частеми уследно частеми уследно частеми уследно частеми уследно частеми уследно частеми уследно частеми уследно частеми уследно частеми уследно частеми уследно частеми уследно частеми уследно частеми уследно частеми уследно частеми уследно частеми уследно част                                                                                                    | иналирия<br>««««»»»»»»»»»»»»»»»»»»»»»»»»»»»»»»»»»                                                                                                    | ата сца<br>Атарала, Атараласана<br>Атараласанай фа<br>укражданая выс<br>общината<br>Пороле Онанала<br>Королеесский фол<br>украждения выс<br>Королеесский фол<br>украждения выс<br>кородитесский фол                                                                                                    | Сочинант<br>Сочинант<br>Албана Подарателина<br>Албана Подарателина<br>Албана Содаравания «Менедунара<br>татуус»<br>напода<br>нато образовательнато частное<br>нато образовательнато частное<br>нато образовательнато частное<br>нато образовательнато частное                                                                                                    | Ранин ну<br>ото<br>дный<br>о                                                                                    |
| Балахаран<br>удаа<br>Макел Полдоничения<br>Воласской физикал образования он<br>вариденской институте<br>Образования Анариания<br>Образования Анариания<br>Образования<br>Образования Анариания<br>Образования Анариания<br>Образо                                                                                                    | Lowmont<br>2 <sup>1/1</sup> 1 - 2 <sup>1/2</sup> Choore<br>memory contained of the set<br>water<br>water<br>we because of<br>the set water<br>we because of<br>the set water<br>Contae contages                                                                                                    | ите пол<br>Аграна, Агранаская<br>Агранаскай фе<br>учреждения высс<br>рацический нек<br>Одногт Валкон<br>Королевский фор<br>учреждения высс<br>ворудический нек<br>Одногт Валкон<br>Одногт Валкон<br>Одногт Валкон<br>Одногт Валкон                                                                                                    | Снижнит<br>сонстантичности сонстантичности<br>или сонстантичности сонстантичности<br>или сонстантичности сонстантичности<br>или сонстантичности сонстантичности<br>или сонстантичности сонстантичности<br>или сонстантичности сонстантичности<br>или сонстантичности сонстантичности<br>или сонстантичности сонстантичности<br>или сонстантичности сонстантичности<br>или сонстантичности сонстантичности<br>или сонстантичности сонстантичности<br>или сонстантичности сонстантичности<br>или сонстантичности<br>или сонстантичности                                                                                                    | Ральна при<br>ото<br>даный<br>орга                                                                              |
| солорона     солорона     солорона     солорона     солорона     солорона     солорона     солорона     солорона     солорона     солорона     солорона     солорона     солорона     солорона     солорона     солорона                                                                                                        | Lawayee                                                                                                    | ата вые<br>Аграна, Аграна, Алананан<br>Аграна, Алананан<br>Оранана Баса<br>Оранана Васа<br>Оранана Васа<br>Оранана Васа<br>Оранана Васа<br>Оранана Васа<br>Оранана Васа<br>Оранана Васа                                                                                                    | сничает<br>мала бараастание<br>мала бараастание<br>ала образование<br>мала образование<br>мал                                                                                                    | Ралана на<br>это<br>даный<br>одный                                                                              |
| Биллерия<br>Мала Поларитетика<br>Волассий филоаратичный<br>Волассий филоаратичный<br>Волассий филоаратичный<br>Фаранерияний Санстики<br>Волассий филоаратичный<br>Волассий филоаратичный<br>Волассий<br>Волассий филоар                                                                                                    | Vactore<br>Vactore<br>decorrection<br>precision<br>precision<br>Conference<br>Desources<br>Desources                                         | алт пол<br>Атрина, Агрианския<br>Атрианский инс<br>Ученидания выс<br>арадический инс<br>Обланите Валия<br>Королевской фис<br>украднова выс<br>арадический инс<br>Соданите Валия<br>Обланите Валия                                                                                                    | Снинияния<br>или сталования<br>или сталования<br>ил                                                                                                    | Рания при<br>дукий<br>Органия<br>чали                                                                           |
| солорот     солорот                                                                                                    | Learnager<br>Annual Control<br>Active Control<br>Active Control<br>Control Control<br>Control<br>Control Control<br>Control<br>Control Control<br>Control Control<br>Control Control<br>Control Control<br>Control Control<br>Control Control<br>Control Control<br>Control Control<br>Control Control<br>Control Control<br>Control Control<br>Control<br>Contro                                                                                                    | анти еще<br>Алтарана Алтарана<br>Алтарана Алтарана<br>Алтарана Алтарана<br>Алтарана Алтарана<br>Алтарадного Валос<br>Барациенской екс<br>Общените<br>Общените<br>Об                                                                                                    | сникиет<br>мала Образование мала и<br>мала Образование мала и<br>мала Образование мала у<br>стуту<br>стуту<br>вот Поща<br>ито Поща<br>ито Поща<br>и<br>и<br>и<br>и<br>и<br>и<br>и<br>и<br>и<br>и<br>и<br>и<br>и                                                                                                    | Ранин ну<br>Эго<br>даный<br>одный                                                                               |
| Констрант<br>уради<br>Молан Полакситетика<br>Молан Полакситетика<br>Молан Полакситетика<br>Общени Баланските образовани и<br>приреческий постаровании и<br>образования и<br>Молан Полакситетика<br>Образования и<br>Образования и<br>Молан Полакситетика<br>Образования и<br>Молан Полакситетика<br>Молан Полакситетика<br>Молан Полакситетика<br>Молан Полакситетика<br>Молан Полакситетика<br>Молан Полакситетика<br>Молан Полакситетика<br>Молан Полакситетика<br>Молан Полакситетика<br>Молакситетика<br>Молакситетика                                                                                                    | Lawayee                                                                                                    | алт вые<br>Аграналски формал<br>Аграналски формал<br>Содинал Аграналски фор<br>израднет содинал<br>Области Содинал<br>Поролесски фор<br>Области Содинал<br>Области Содинал<br>Области Содинал<br>Области Содинал<br>Области Содинал                                                                                                    | Снижнит<br>или сталование и можение<br>или сталование «Менедунаре<br>или сталование «Менедунаре<br>или сталование»<br>или сталование «Менедунаре<br>или сталование»<br>или сталование «Менедунаре<br>или сталование»<br>или сталование «Менедунаре<br>или сталование»<br>или сталование «Менедунаре<br>или сталование»<br>или сталование «Менедунаре<br>или сталование»<br>или сталование «Менедунаре<br>или сталование»<br>или сталование «Менедунаре<br>или сталование»<br>или сталование «Менедунаре<br>или сталование»<br>или сталование «Менедунаре<br>или сталование»<br>или сталование»<br>или сталование»<br>или сталование «Менедунаре<br>или сталование»<br>или сталование»<br>или стал                                                                                                    | Рилли це<br>ото<br>даный<br>Одный                                                                               |
| солорона     солорона                                                                                                    | раницири<br>«Каладинародиций<br>чистикований на каладинародиций<br>чистикований на каладинародиций<br>чистикований на каладинародиций<br>чистикований на каладинародиций<br>такае аконстранция<br>такае аконстранция<br>такае                                                                                                    | енний<br>честики<br>Аналаская<br>Аналаская<br>укращения<br>организация<br>укращения<br>организация<br>организаци<br>органи<br>организаци<br>организация<br>органи<br>организаци<br>органи<br>орган | сникиет<br>мака образования мака указання<br>итал образования мака указання<br>таку таку<br>вет Пация с правозания мака указання<br>нака образования мака указання<br>нака образования мака указання<br>нака образования мака указання<br>нака образования мака указання<br>нака образования мака указання<br>нака образования мака указання<br>нака указання мака указання<br>нака указання мака указання<br>нака указання мака указання<br>нака указання мака указання<br>нака указання мака указання<br>нака указання мака указання<br>нака указання мака указання<br>нака указання мака указання<br>нака указання мака указання<br>нака указання мака указання<br>нака указання мака указання<br>нака указання мака указання мака указання<br>нака указання мака указання мака указання<br>нака указання мака указання мака указання<br>нака указання мака указання<br>нака указання мака указання<br>нака указання мака указання<br>нака указання мака указання<br>нака указання мака указання мака указання<br>нака указання нака указання нака указання<br>нака указання нака указання нака указання нака указання<br>нака указання нака указання нака указання<br>нака указання нака указання нака указання нака указання<br>нака указання нака указання нака указання нака указання<br>нака указання нака указання                                                                                                    | Вилин на<br>270<br>даный<br>Френкій                                                                             |
| законцент<br>удать<br>Молиц Поцарителина<br>Молиц Поцарителина<br>Молиц Поцарителина<br>Фолосоний филомало образовательного<br>усредирования былосония со образовательного<br>образовательное частное нероспроятности<br>образовательное частное нероспроятности<br>образовательное нероспроятное нероспроятное нер                                                                                                    | Accessor<br>Accessor<br>Acceso | Arrende<br>Arrende and Arrende and<br>Segment and Arrende and<br>Description and Arrende and<br>Description and Description and<br>Description and Description and<br>Description and Description and<br>Description and Description and Description and<br>Description and Description and Description and<br>Description and Description and Description and Description and<br>Description and Description and Description and Description and<br>Description and Description and Description an                                                                                                    | сниканте<br>макие Подарлятична<br>макие Подарлятична<br>накие Подарлятична<br>накие Подарлатична<br>накие Подарлати                                                                                                    | Ралов гру<br>200<br>даный<br>адный                                                                              |
| Senser<br>State<br>Sense<br>Sense<br>S | Laurengeri<br>                                                                                                    | nn mail<br>A mar an an an an an an an an an an an an an                                                                                                    | станите:<br>мака Образованите макти<br>текто образованите макти<br>текто образованите текто образованите макти<br>текто образованите текто образованите текто<br>текто образованите текто образованите текто<br>текто образованите текто образованите текто<br>текто образованите текто образованите текто<br>текто образованите текто образованите текто<br>текто образованите текто образованите текто<br>текто образованите текто образованите текто<br>текто образованите текто образованите текто<br>текто образованите текто образованите текто образованите текто<br>текто образованите текто образова                                                                                                    | Notati ng<br>Kro<br>gynait<br>Maria                                                                             |
| Another and a second second s                                                                                                    | Laurence<br>Theorem<br>Marcanopageski<br>Area geography<br>are escuero<br>genecicará escretreyre<br>Conter remover<br>Theorem<br>Escuero<br>Conter remover<br>Theorem<br>Conter remover<br>Conter remover<br>Conter remo                                                                                                    | Arrented<br>Arrente Arrente Arrente<br>Arrente Arrente Arrente<br>Arrente Arrente Arrente<br>Arrente Arrente<br>Arrente Arrente<br>Arrente Arrente<br>Arrente Arrente<br>Arrente Arrente<br>Arrente Arrente<br>Arrente Arrente<br>Arrente<br>Arrente Arrente<br>Arrente<br>Arrente                                                                                           | Сочинанте:<br>малина Подарататина<br>малина Подарататина<br>малина Образования<br>малина Образования<br>малина Образования<br>малина Образования<br>малина<br>малина<br>малина<br>малина<br>малина<br>Малина<br>малина<br>Малина<br>малина<br>малина<br>Малина<br>малина<br>малина<br>Малина<br>малина<br>малина | Minister og<br>200<br>200<br>200<br>200<br>200<br>200<br>200<br>200<br>200<br>20                                |

 Нажмите на любую карточку вуза или специальности, которая отображается на странице (пример: вуз)

| rocycnyru maaaa                                                                                                    | Rours Descents homore                                                                                                    | er Rossen Rossen Q. 🔕 -                                                                                                    |                      |
|----------------------------------------------------------------------------------------------------|----------------------------------------------------------------------------------------------------|----------------------------------------------------------------------------------------------------|----------------------|
| 112 -11240-2010                                                                                                    |                                                                                                    |                                                                                                    |                      |
| Избранное                                                                                                    |                                                                                                    |                                                                                                    |                      |
| Box 35 Competitioners 34 Byte 1                                                                                                    | Companyousecto da aytana 1                                                                                                    |                                                                                                    |                      |
|                                                                                                    |                                                                                                    | Q                                                                                                    |                      |
| Специальности по вузам                                                                                                    |                                                                                                    |                                                                                                    |                      |
| 38.03.10 Ибольнирное хознійство<br>н калансукальная нанфраструкт,<br>Селта Селтенска Ибраструкт,<br>РГСУ — Персийский по прада тальнай<br>саральный римерсскат<br>Каланария |                                                                                                    |                                                                                                    |                      |
| Специальности                                                                                                    |                                                                                                    |                                                                                                    |                      |
| Юриспруденция                                                                                                    | Юриспруденция Гос                                                                                                    | ударственное<br>кункципальное управление                                                                                                    |                      |
| Onpeaner                                                                                                    | Engineer En                                                                                                    | adagatt.                                                                                                    |                      |
| Reconstores                                                                                                    | Прикладная информатика Иниии                                                                                                    | формационные системы                                                                                                    |                      |
|                                                                                                    |                                                                                                    |                                                                                                    | ное                  |
|                                                                                                    | Discourgants read                                                                                                    |                                                                                                    | ное управление       |
| Вузы                                                                                                    |                                                                                                    | Ramawar earlie                                                                                                    |                      |
| Contraction of the second second second second second second second second second second second second second s                                                             | -                                                                                                    | annana-                                                                                                    |                      |
| Волиский филмал образовательного ча<br>учреждения высшего образования «Ме<br>юридический институт»                                                                          | стного Астраханский филиал Ос<br>ждинарёдный учреждения высыкто об<br>коридический институти                                           | бразовательного частного<br>разования «Международный                                                                                                    | нные системы         |
| Ofligenetive Browsel codeliges Ocolluse cromenza-                                                                                                    | Objective Remote calegory                                                                                                    |                                                                                                    |                      |
| мона) Лецана танный<br>Образоватильное частное учреждение<br>образования «Международный коряди                                                                              | кцинів, Маканала Алагіч ( Кар<br>рысцьего Королевский филмал об<br>нехай институт»<br>учреждения высциего об<br>коридический виститут» | адельный<br>разовательного частного<br>разования «Международный                                                                                                    |                      |
| Contrast transmission (condition) (                                                                                                    | Collected Design of the                                                                                                    | Consideration of the standard of the standard | Katanor system       |
|                                                                                                    | Decempers and                                                                                                    |                                                                                                    |                      |
| Эти специальности могут                                                                                                    | вас заинтересовать                                                                                                    |                                                                                                    | ы 👘                  |
| Gutanca 🗢                                                                                                    | Биотехнические системы 🖓 Тес                                                                                                    | ирафия 🗢                                                                                                    | S.S. Concerned Birth |
| Columnited                                                                                                    | Existence D                                                                                                    | epoter.                                                                                                    |                      |
|                                                                                                    | Dummer                                                                                                    |                                                                                                    |                      |

#### 16. Откроется страница, выбранного вуза

На главную > Университеты

#### Университет

г. Волжский, Волгоградская область Филиал

Волжский политехнический институт (филиал) федерального государственного бюджетного образовательного учреждения высшего образования «Волгоградский государственный технический университет»

Перейти к головному вузу

17. Нажмите на странице в навигационной цепочке «На главную»

На главную > Университеты

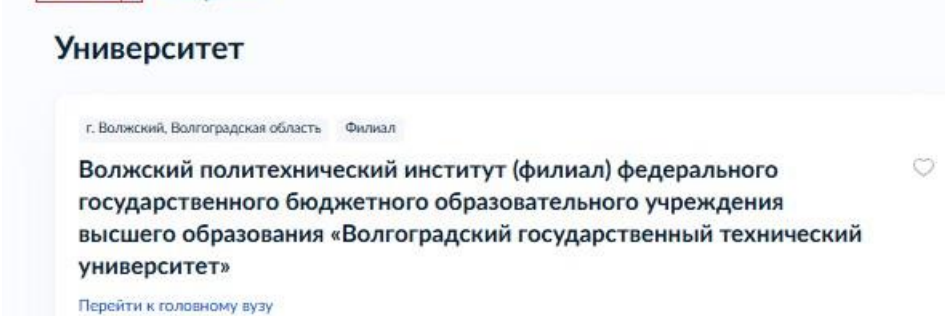

|                                                                                                    |                                                                                                    | and the second second s |
|----------------------------------------------------------------------------------------------------|----------------------------------------------------------------------------------------------------|----------------------------------------------------------------------------------------------------|
| лециальности и универ                                                                                                    | олтеты                                                                                                    | 21 120 122 120                                                                                                    |
| constrained an Annalytic of States and States and                                                                                                    | remains a sin som heldes in benidt set i has see                                                                                                    | teriten de reskitent labet werkelden fer res                                                                                                    |
| and the second consideration of the second second                                                                                                    |                                                                                                    | (                                                                                                    |
|                                                                                                    |                                                                                                    |                                                                                                    |
|                                                                                                    |                                                                                                    |                                                                                                    |
| Открой мир IT: выбери свою с                                                                                                    | пециальность                                                                                                    |                                                                                                    |
| Виртуальная реальность, искусственный инте.                                                                                                    | лиект, кибербезопасность и веб-разработка — выбери                                                                                                    | 000                                                                                                    |
| свою дорогу в мире технологий! Узнай больши                                                                                                    | <ul> <li>с лучших вузах и программах обучения</li> </ul>                                                                                                    | わりき                                                                                                    |
|                                                                                                    |                                                                                                    |                                                                                                    |
|                                                                                                    |                                                                                                    |                                                                                                    |
| which the second second second second second second second second second second second second second second se                                               | State of the second second sec | and the second second second                                                                                                    |
| Инженерное вело технологии                                                                                                    | Математиваетина и остоственные                                                                                                    | Заравоохранение и мелицингиие                                                                                                    |
| и технические науки                                                                                                    | науки                                                                                                    | науки                                                                                                    |
| Ядерная энергетика Информатика                                                                                                    | Химия Науки о Земле                                                                                                    | Фармация Клиническая медицина                                                                                                    |
| Машиностроение Управление                                                                                                    | Физика и астрономия Биолопические науки                                                                                                    | Ветеринария и зоотехния                                                                                                    |
|                                                                                                    |                                                                                                    |                                                                                                    |
| ATAJOF                                                                                                    | an an an an an an an an an an an an an a                                                                                                    | Contraction of the second second second second second second second second second second second second second s                                                                                                    |
| a de la caractería de la compañía de la compañía de la compañía de la compañía de la compañía de la compañía d                                               | al Market Scholaster (1997)                                                                                                    | in a start of the start of the  |
| Специальности                                                                                                    |                                                                                                    | $\bigcirc$                                                                                                    |
| Узнайте о разнообразни учебных направлений<br>и выбалите сполнальность, которая соответств                                                                   | Вузы                                                                                                    | Избранное                                                                                                    |
| вашим интересам и целям                                                                                                    | Найдите вуз, подход по всем параметрам                                                                                                    | раций вам Специальности и вузы,<br>иоторые вам понравились                                                                                                    |
|                                                                                                    |                                                                                                    |                                                                                                    |
| одбор специальностей                                                                                                    |                                                                                                    | and the second                                                                                                    |
| ника продолга, па иперал сродна 673, и уни                                                                                                    | ding to compare and provide state of the state of the sta |                                                                                                    |
|                                                                                                    |                                                                                                    | an and all the locally stations into a second                                                                                                    |
| Русский язык Математика 🗙                                                                                                    | Добавить предмет +                                                                                                    |                                                                                                    |
|                                                                                                    |                                                                                                    |                                                                                                    |
|                                                                                                    |                                                                                                    |                                                                                                    |
|                                                                                                    | Подобрать                                                                                                    |                                                                                                    |
|                                                                                                    |                                                                                                    |                                                                                                    |
|                                                                                                    |                                                                                                    |                                                                                                    |
| юпуларные специально                                                                                                    | сти в 2024 году                                                                                                    |                                                                                                    |
| юпуларные специально                                                                                                    | сти в 2024 году                                                                                                    | n ga de statues en a ser anna ser ser ser                                                                                                    |
| Коттулярные специально<br>Менеджиент                                                                                                    | сти в 2024 году<br>Государственное                                                                                                    | Юриспруденция                                                                                                    |
| оттуларные специально<br>Менедимент<br>Опциалит Вотреблания гондолисти                                                                                       | сти в 2024 годду<br>Государственное<br>и муниципальное управление<br>Вакарит Вотребовные специанность                                                                                                    | организация<br>Юриспруденция<br>Баспарает Вострабланная сплуальнос                                                                                                    |
| отуулярные специально<br>Менедимент С<br>Спирает Весебевана старальност                                                                                      | сти в 2024 годру<br>Посударственное<br>и муниципальное управление<br>Визиниет Ветребанные сонцальнеть                                                                                                    | орган Полого с собласти области от от от<br>Юриспруденция<br>Баспарает Востробламая спиральное                                                                                                    |
| Соттулярные специально<br>Мендамент<br>Опумет Веребание очанается                                                                                            | сти в 2024 году<br>Боударственное<br>и муниципальное управление<br>Божнит Вотрибание гондовления<br>Воловити Вотрибание гондовления                                                                                                    | Юриспруденция<br>Бязларат Встраблавная спушальнос                                                                                                    |
|                                                                                                    | сти в 2024 году<br>Воздарственное<br>«кункципалное управление<br>Бланиет Тербонное пораление<br>Пострание с с с с с с с с с с с с с с с с с с с                                                                                                    | Юрисприденция<br>Билоприт Тестробливана споральнос                                                                                                    |
| остуляріные специально<br>манедонаят О<br>Специалат Вістринани очиранияся                                                                                    | сти в 2024 году<br>Бордирственное<br>и муниципальное управление<br>Боловирит (Промерание пораление)<br>Промерание пораление со со со со со со со со со со со со со                                                                                                    | Сриструденция<br>Баскарает Вастробованает поциалает                                                                                                    |
| Сотулярные стецияльно<br>манадомент<br>Ониченте Весембенни оничениет<br>Всё о поступлении в вуз на Госу                                                      | сти в 2024 году<br>Косудрствение<br>и муниципалное управление<br>Бизиврит Вотрибанные пираление<br>(Пенитрить Ind)                                                                                                    | Сраструденция<br>Своезарат Посребникана спораканае                                                                                                    |
| оптулярные специально<br>Мондамент<br>Специали Валибалия очиности<br>Парамент Валибалия очиности<br>Всё о поступлении в вуз на Госу<br>Укласна связа в нанае | Стурах                                                                                                    | Ораструденция<br>Бактарит Потоблания полнования<br>Потоблания полнования                                                                                                    |

#### 18. Откроется главная страница услуги «Подбор вузов»

## 4. Подбор по предметам ЕГЭ

1. На главной странице сервиса «Подбор вузов» нажмите «Добавить предмет»

| госуслуги Гранданан +                                                                       |                                                           | Услуги Документы                     | Заналония Пл                                        | атожи Помоць Q 🚾 ч                               |
|---------------------------------------------------------------------------------------------|-----------------------------------------------------------|--------------------------------------|-----------------------------------------------------|--------------------------------------------------|
| Специальности и универс                                                                     | итеты                                                     |                                      |                                                     |                                                  |
| Ведите название следнальности или вуда                                                      |                                                           |                                      |                                                     |                                                  |
|                                                                                             |                                                           |                                      |                                                     | Q                                                |
| Открой мир IT: выбери свою сп                                                               | ециальность                                               |                                      |                                                     | 5                                                |
| Виртуальная реальность, искусственный интел.<br>свою дорогу в нире технологий! Узнай больше | тект, кибербезопасность и в<br>о лучших вузак и программа | об-разработка — выберн<br>к обучения |                                                     | Sold                                             |
|                                                                                             |                                                           |                                      |                                                     | 040                                              |
| Подбор специальностей г                                                                     | ю области обр                                             | разования                            |                                                     |                                                  |
| Математические и естественные                                                               | Инженерное де/                                            | ю, технологии и                      | Здравоох                                            | ранение и медицинские                            |
| науки                                                                                       | технические нау                                           | КИ                                   | науки                                               |                                                  |
| Матемалика и неканика — Фицина — Аллини<br>Науки о Земле                                    | Арынестура Машиностроение<br>Горное дело                  |                                      | панесное дело падиатрия опродня<br>Сестранское дело |                                                  |
| Каталог                                                                                     |                                                           |                                      |                                                     |                                                  |
| Специальности                                                                               | 80                                                        | æ                                    |                                                     | Ø                                                |
| Узнайте о разнообразни учебных натравлений<br>и выберите специальность, которая соответству |                                                           | Вузы                                 |                                                     | Избранное                                        |
| вашин интересан и целин                                                                     | 1                                                         | по всен паранетран                   | FOR SUDA                                            | слоциальности и музы,<br>которые ван понравились |
| Подбор специальностей г                                                                     | ю предметам                                               |                                      |                                                     |                                                  |
| Укажите продметы, по которым сдаёте ЕГЭ, и узнай                                            | те, на какие специальности                                | можно поступить                      |                                                     |                                                  |
| 15                                                                                          |                                                           |                                      |                                                     |                                                  |
| Руссний языя Добавить предмет                                                               |                                                           |                                      |                                                     |                                                  |

2. Откроется окно, где возможно добавить предметы ЕГЭ для поиска специальностей.

Русский язык отсутствует в списке предметов, которые можно добавить для поиска, так как русский язык считается автоматически выбранным для поиска специальностей

| редмет            |   |
|-------------------|---|
|                   | Q |
| Математика        |   |
| Информатика и ИКТ |   |
| Биология          |   |
| География         |   |

#### Список всех предметов ЕГЭ, которые возможно добавить для поиска специальности

| Предмет           |   |
|-------------------|---|
|                   | Q |
| Математика        |   |
| Информатика и ИКТ |   |
| Биология          |   |
| География         |   |
| Иностранный язык  |   |
| История           |   |
| Литература        |   |
| Обществознание    |   |
| Физика            |   |
| Химия             |   |
| Немецкий язык     |   |
| Французский язык  |   |
| Испанский язык    |   |
| Английский язык   |   |
| Китайский язык    |   |

3. Добавьте предметы ЕГЭ для подбора специальностей (пример: Математика, Информатика и ИКТ)

| Выберите пр  | едмет               | × |
|--------------|---------------------|---|
| Предмет      |                     |   |
| T            |                     | Q |
| Математика 🗙 | Информатика и ИКТ 🗙 |   |
|              | Добавить            |   |

4. Нажмите на крестик возле раннее добавленного предмета ЕГЭ (пример: Информатика и ИКТ)

| Выберите пр  | едмет               | × |
|--------------|---------------------|---|
| Предмет      |                     |   |
| 1            |                     | Q |
| Математика 🗙 | Информатика и ИКТ 🔀 |   |
|              | Добавить            |   |

5. Предмет ЕГЭ удалился из добавленных предметов

| Выберите предмет | × |
|------------------|---|
| Предмет          |   |
| 1                | Q |
| Математика 🗙     |   |
| Добавить         |   |

6. Нажмите кнопку «Добавить»

| Выберите предмет | × |
|------------------|---|
| Предмет          |   |
| 1                | Q |
| Математика 🗙     |   |
| Добавить         | ] |

7. Открылась страница с добавленными предметами ЕГЭ для подбора специальностей

| Подбор спе   | <b>ЦИАЛЬНОСТЕЙ</b><br>которым сдаёте ЕГЭ, и уз | ПО ПРЕДМЕТАМ<br>найте, на какие специальности можно поступить |  |
|--------------|------------------------------------------------|---------------------------------------------------------------|--|
| Русский язык | Математика 🗙                                   | Добавить предмет +                                            |  |
|              |                                                | Подобрать                                                     |  |

#### 8. Нажмите кнопку «Подобрать»

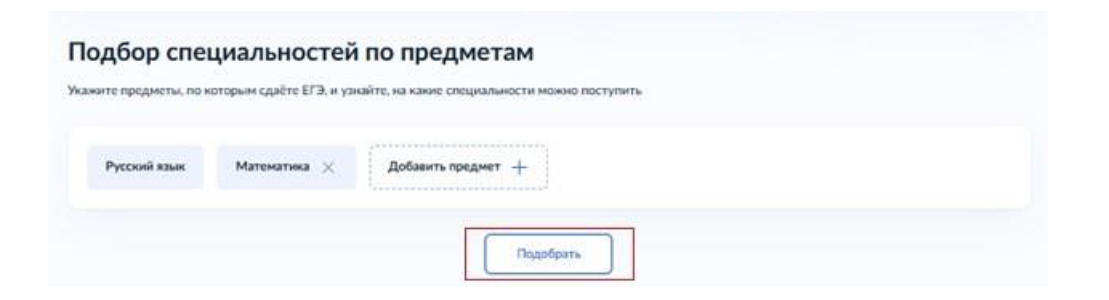

9. Открылась страница со списком специальностей, для которых необходимы предметы ЕГЭ, раннее добавленных для подбора (пример: Русский язык, Математика)

| Введите название                            |                                          | Сортировка                                                    |
|---------------------------------------------|------------------------------------------|---------------------------------------------------------------|
|                                             | Q                                        | По умолчанию 🗸 🏸 Фильтры                                      |
| Русский язык Математика 🗙                   |                                          |                                                               |
| Информатика и 🛛 🖤<br>вычислительная техника | Информационные системы и 🛛 🗢 технологии  | Педагогическое образование (с 🛛 📿 двумя профилями подготовки) |
| Бакалавриат Востребованная специальность    | Бакалавриат Востребованная специальность | Бакалавриат Востребованная специальность                      |
| Прикладная информатика                      | Авиастроение                             | Автоматизация 🗢 технологических процессов и                   |
| Бакалавриат Востребованная специальность    | Бакалавриат                              | Бакалавриат                                                   |
| Агроинженерия 🗢                             | Агрономия 🗢                              | Агрохимия и агропочвоведение ♡                                |
| Бакалавриат                                 | Бакалавриат                              | Бакалавриат                                                   |